#### Работа с примечаниями О примечаниях

Примечание представляет собой информацию (данные), относящуюся к ячейке и хранящуюся независимо от содержимого этой ячейки. Это может быть какая-либо поясняющая информация, указания, напоминания и т. п.

Ячейки с примечаниями помечаются индикатором (красный треугольник в правом верхнем углу ячейки). При наведении указателя на ячейку, помеченную индикатором, примечание отображается (рис. 13.1).

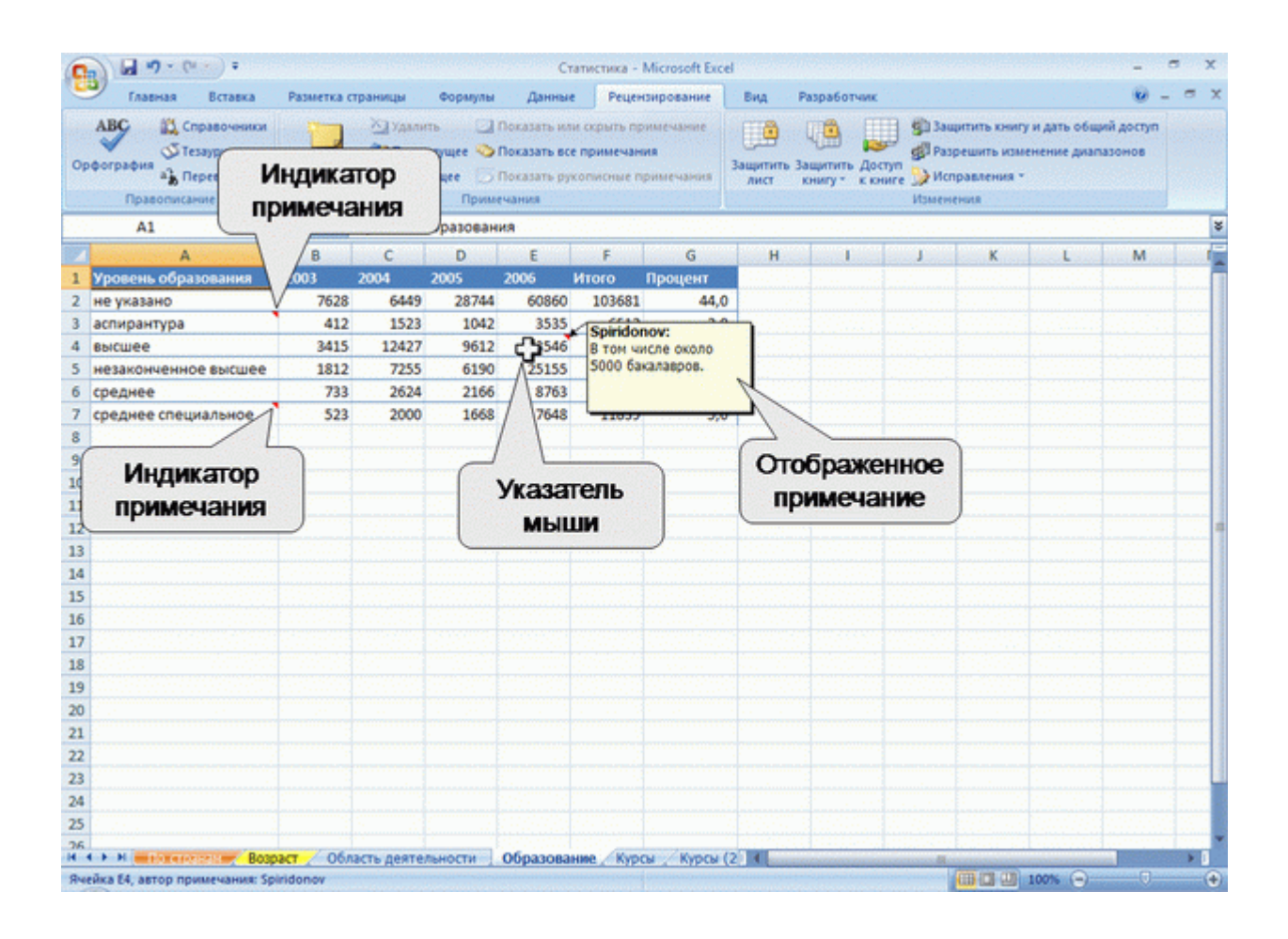

#### Рис. 13.1. Отображение примечаний

Примечания можно выводить на печать.

По умолчанию в текст примечания включается имя пользователя. Это сделано для удобства отслеживания авторов примечаний. Ячейка может иметь только одно примечание, независимо от числа авторов. Каждый автор может добавлять свой текст в примечание.

Примечания можно копировать независимо от ячеек.

При сортировке данных примечания сортируются вместе с ячейками.

Для работы с примечаниями удобно пользоваться вкладкой **Рецензирование** (см. рис. 13.1).

## Создание примечаний

Одновременно можно создать только одно примечание к одной ячейке.

- 1. Выделите ячейку, для которой создается примечание.
- 2. Нажмите кнопку Создать примечание в группе Примечания вкладки Рецензирование или щелкните по ячейке правой кнопкой мыши и в контекстном меню выберите команду Вставить примечание.
- 3. В рамке примечания введите текст примечания (рис. 13.2).

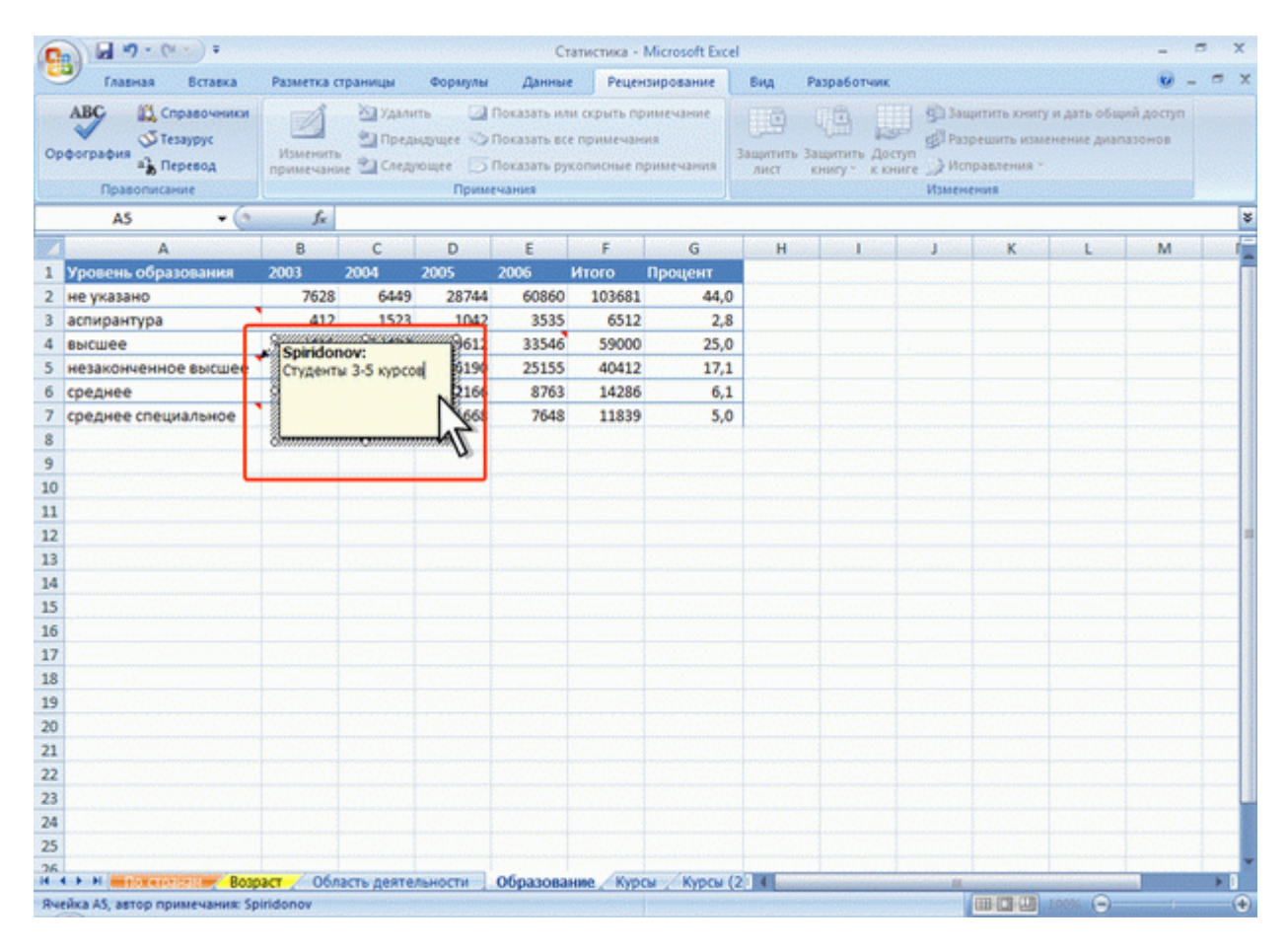

Рис. 13.2. Создание примечания

4. По окончании ввода текста примечания щелкните мышью в любом месте листа за пределами рамки примечания.

По умолчанию в примечании указано имя пользователя. Если примечание необходимо сделать безымянным, имя пользователя можно удалить.

Текст примечания вводится обычным порядком. Для перехода к новому абзацу используют клавишу **Enter**. В примечание можно копировать текст из текстовых редакторов (Word и др.) и из других примечаний.

Количество символов текста в примечании не ограничено. Если текст не помещается в рамке, перетаскиванием маркеров размер рамки можно увеличить. При желании размер рамки можно и уменьшить. Размер рамки можно будет изменить и в последующем, при оформлении примечания.

Отображение и просмотр примечаний Отображение всех примечаний

Для отображения всех примечаний нажмите кнопку **Показать все** примечания вкладки **Рецензирование** (рис. 13.3).

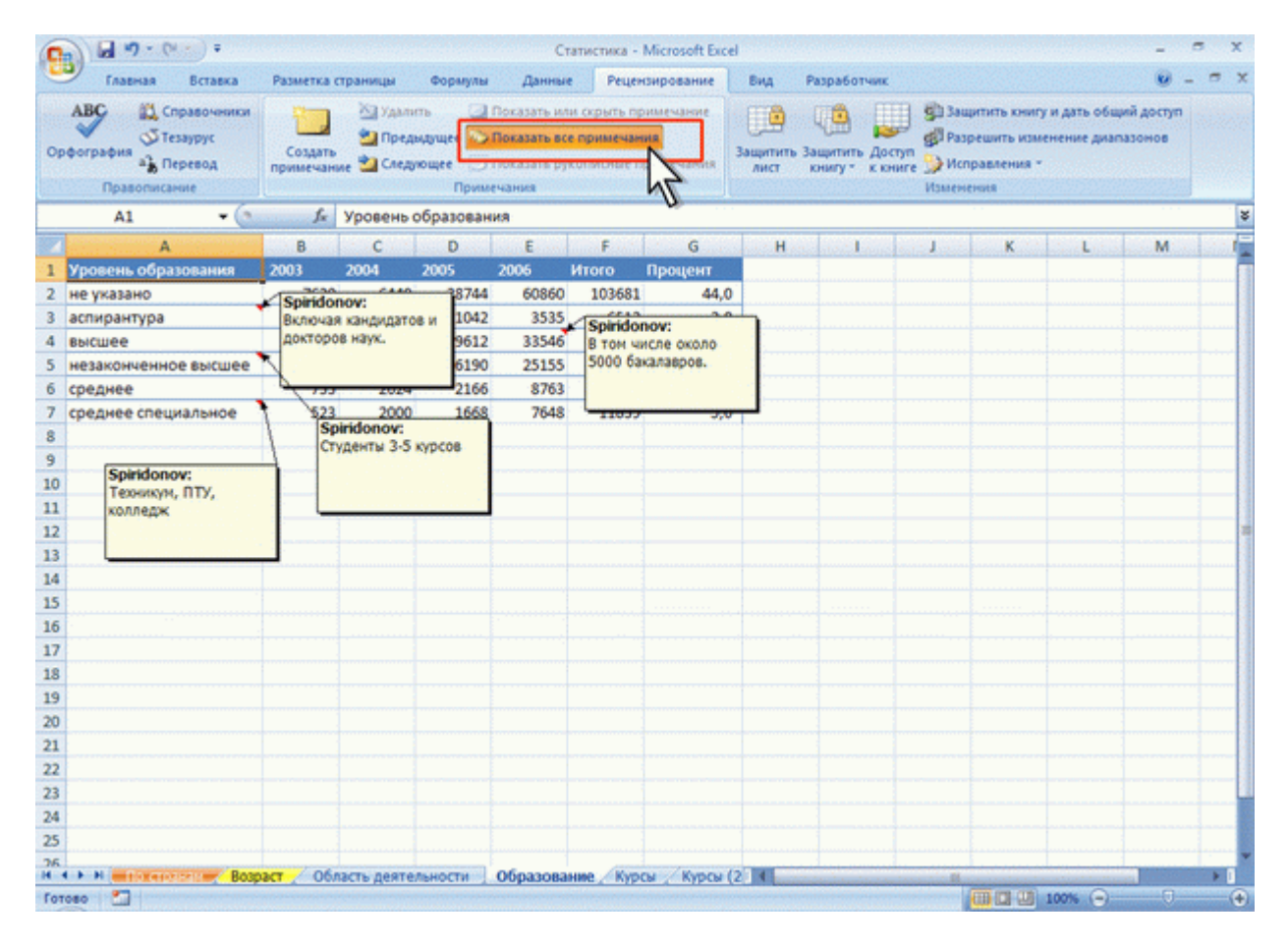

Рис. 13.3. Отображение всех примечаний

Для скрытия всех примечаний нажмите кнопку **Показать все** примечания вкладки **Рецензирование** (см. рис. 13.3).

## Выборочное отображение примечаний

Можно отображать примечания для отдельных ячеек.

- 1. Выделите ячейку, для которой отображается примечание.
- 2. Нажмите кнопку Показать или скрыть примечание в группе Примечания вкладки Рецензирование (рис.13.4) или щелкните по ячейке правой кнопкой мыши и в контекстном меню выберите команду Показать или скрыть примечание.

| 0   |                                            | • •                               |                       |                                     |                      | Ci                                                               | гатистика - М                              | licrosoft Exce | 1                      |                            |                               |                                                    |                              | -                    | a x         |
|-----|--------------------------------------------|-----------------------------------|-----------------------|-------------------------------------|----------------------|------------------------------------------------------------------|--------------------------------------------|----------------|------------------------|----------------------------|-------------------------------|----------------------------------------------------|------------------------------|----------------------|-------------|
|     | Главная                                    | Вставка                           | Разметка о            | страницы                            | Формулы              | Данны                                                            | е Реценз                                   | ирование       | Вид                    | Разработчик                |                               |                                                    |                              |                      | . = x       |
| Op  | ABC<br>oporpapies<br>a) Rep<br>Rpasoniecam | равочники<br>аурус<br>ревод<br>ие | Изменита<br>примечани | № Удалит<br>Ш Преды,<br>№ 20 Следук | ь<br>дущее 🌍<br>Прим | <mark>Показать ил</mark><br>Показать вс<br>Показать ру<br>счания | и скрыть при<br>е примечани<br>кописные пр |                | ССО<br>ащитить<br>лист | Защитить До<br>книгу * к к | © 3а<br>© Ра<br>ните<br>Измен | щитить книг<br>зрешить изм<br>правления з<br>чения | у и дать общ<br>ненение диап | ий доступ<br>1830нов | a na ana an |
|     | AS                                         |                                   | f <sub>x</sub>        | незаконче                           | нное выс             | wee                                                              |                                            |                |                        |                            |                               |                                                    |                              |                      | 3           |
|     | A                                          |                                   | В                     | C                                   | D                    | E                                                                | F                                          | G              | Н                      | in the second              | Sec. J. Su                    | K                                                  | L                            | M                    | 1           |
| 1   | Уровень образ                              | ования                            | 2003                  | 2004                                | 2005                 | 2006                                                             | Итого                                      | Процент        |                        |                            |                               |                                                    |                              |                      |             |
| 2   | не указано                                 |                                   | 7628                  | 6449                                | 28744                | 60860                                                            | 103681                                     | 44,0           |                        |                            |                               |                                                    |                              |                      |             |
| 3   | аспирантура                                |                                   | 412                   | 1523                                | 1042                 | 3535                                                             | 6512                                       | 2,8            |                        |                            |                               |                                                    |                              |                      |             |
| 4   | высшее                                     |                                   | Spirido               | nov:                                | 9612                 | 33546                                                            | 59000                                      | 25,0           |                        |                            |                               |                                                    |                              |                      |             |
| 5   | незаконченное                              | высшее                            | Студент               | ы 3-5 курсов                        | 6190                 | 25155                                                            | 40412                                      | 17,1           |                        |                            |                               |                                                    |                              |                      |             |
| 6   | среднее                                    |                                   | 10.00                 |                                     | 2166                 | 8763                                                             | 14286                                      | 6,1            |                        |                            |                               |                                                    |                              |                      |             |
| 7   | среднее специ                              | альное                            | 10000                 |                                     | 1668                 | 7648                                                             | 11839                                      | 5,0            |                        |                            |                               |                                                    |                              |                      |             |
| 8   |                                            |                                   |                       | -                                   | _                    |                                                                  |                                            |                |                        |                            |                               |                                                    |                              |                      |             |
| 9   |                                            |                                   |                       |                                     |                      |                                                                  |                                            |                |                        |                            |                               |                                                    |                              |                      | 1           |
| 10  | -                                          |                                   |                       |                                     |                      |                                                                  |                                            |                |                        |                            |                               |                                                    |                              |                      | 1           |
| 11  |                                            |                                   |                       |                                     |                      |                                                                  |                                            |                |                        |                            |                               |                                                    |                              |                      |             |
| 12  |                                            |                                   |                       |                                     |                      |                                                                  |                                            |                |                        |                            |                               |                                                    |                              |                      |             |
| 13  |                                            |                                   |                       |                                     |                      |                                                                  |                                            |                |                        |                            |                               |                                                    |                              |                      |             |
| 14  | 1                                          |                                   |                       |                                     |                      |                                                                  |                                            |                |                        |                            |                               |                                                    |                              |                      | 1 1         |
| 15  |                                            |                                   |                       |                                     |                      |                                                                  |                                            |                |                        |                            |                               |                                                    |                              |                      |             |
| 10  |                                            |                                   |                       |                                     |                      |                                                                  |                                            |                |                        |                            |                               |                                                    |                              |                      | · · · · · · |
| 1/  |                                            |                                   |                       |                                     |                      |                                                                  |                                            |                |                        |                            |                               |                                                    |                              |                      |             |
| 18  |                                            |                                   |                       |                                     |                      |                                                                  |                                            |                |                        |                            |                               |                                                    |                              |                      |             |
| 19  |                                            |                                   |                       |                                     |                      |                                                                  |                                            |                |                        |                            |                               |                                                    |                              |                      |             |
| 20  |                                            |                                   |                       |                                     |                      |                                                                  |                                            |                |                        |                            |                               |                                                    |                              |                      |             |
| 21  |                                            |                                   |                       |                                     |                      |                                                                  |                                            |                |                        |                            |                               |                                                    |                              |                      |             |
| 22  |                                            |                                   |                       |                                     |                      |                                                                  |                                            |                |                        |                            |                               |                                                    |                              |                      |             |
| 25  |                                            |                                   |                       |                                     |                      |                                                                  |                                            |                |                        |                            |                               |                                                    |                              |                      |             |
| 24  |                                            |                                   |                       |                                     |                      |                                                                  |                                            |                |                        |                            |                               |                                                    |                              |                      | · · · · · · |
| 20  | /                                          |                                   |                       |                                     |                      |                                                                  |                                            |                |                        |                            |                               |                                                    |                              |                      |             |
| H   | + > H mitranett                            | Bosp                              | act / 06/             | пасть деятел                        | ьности               | Образова                                                         | ние Курс                                   | и / Курсы (    | 214                    | and a line of the second   | animining Bl                  |                                                    |                              |                      | > 0         |
| For | 1080                                       |                                   |                       |                                     |                      |                                                                  |                                            |                |                        |                            |                               |                                                    | 100% 😑                       |                      | •           |

Рис. 13.4. Отображение одного примечания

Для удобства работы отображенное примечание можно переместить в любое место листа перетаскиванием за линию рамки (рис. 13.5).

| 6                  | 1 19.00 1                                            |                       |                                   |                          | Ci                                                    | ativictiona - M                                     | Scresoft Excel   |                   |              |                                                                                                    |                                                   |                            |                                       | 9 X   |
|--------------------|------------------------------------------------------|-----------------------|-----------------------------------|--------------------------|-------------------------------------------------------|-----------------------------------------------------|------------------|-------------------|--------------|----------------------------------------------------------------------------------------------------|---------------------------------------------------|----------------------------|---------------------------------------|-------|
| 5                  | Славная Встанка                                      | Passena c             | panings                           | Формулы                  | Anne                                                  | Peuros                                              | -possing         | fina 1            | Paspadiament |                                                                                                    |                                                   |                            | w -                                   | .e. x |
| 0                  | АВС Стравочники<br>Фография Техаурус<br>Правотисания | Parenara<br>Aparenara | 27далия<br>19 Пондан<br>19 Слядоч | n 🛄<br>dysee 💸<br>owee 🗔 | Показать им<br>Показать все<br>Показоть для<br>гнание | n oxparta hper<br>I repetite-daven<br>Conscisue her | ann t-shenty     | Lauperuru<br>Auct | Jauprers Act | in the second second se | цитить книгу<br>решить изм<br>правления *<br>ения | и дать общи<br>посние диал | ий доступ<br>коонгов                  |       |
|                    | Примечание 8 - 🤄                                     | f.                    |                                   |                          |                                                       |                                                     |                  |                   |              |                                                                                                    |                                                   |                            |                                       | ¥     |
| 2                  | A                                                    | 8                     | C                                 | D                        | E                                                     | F.                                                  | G                | H                 | 1            | 13                                                                                                    | ĸ                                                 | .k.                        | M                                     | 1     |
| 1                  | Уровень образования                                  | 2003                  | 2004                              | 2005                     | 2006                                                  | Изого П                                             | Гроцент          |                   |              |                                                                                                    |                                                   |                            |                                       |       |
| 2                  | не указано                                           | 7628                  | 6449                              | 28744                    | 60860                                                 | 103681                                              | 44,0             |                   |              |                                                                                                    |                                                   |                            |                                       |       |
| 3                  | аспирантура                                          | 412                   | 1523                              | 1042                     | 3535                                                  | 6512                                                | 2,8              |                   |              |                                                                                                    |                                                   |                            |                                       |       |
| 4                  | высшее                                               | 3415                  | 12427                             | 9612                     | 33546                                                 | 59000                                               | 25,0             |                   |              |                                                                                                    |                                                   |                            |                                       |       |
| 5                  | незаконченное высшее                                 | 1812                  | 7255                              | 6190                     | 25155                                                 | 40412                                               | 17,1             |                   |              |                                                                                                    |                                                   |                            |                                       |       |
| 6                  | среднее                                              | 733                   | 2624                              | 2166                     | 8763                                                  | 14286                                               | 6.1              | -                 |              |                                                                                                    |                                                   |                            |                                       |       |
| 8 9 10 11 12 13 14 | среднее специальное                                  | Студе                 | tonov:<br>wtw 3-5 kp              |                          | 2                                                     | при                                                 | ражені<br>мечані | ice<br>ie         |              |                                                                                                    |                                                   |                            |                                       |       |
| 15<br>16<br>17     |                                                      |                       | h                                 | ۵                        | 5                                                     | Ука                                                 | затель<br>ыши    |                   |              |                                                                                                    |                                                   |                            |                                       |       |
| 18                 |                                                      |                       |                                   |                          | -                                                     |                                                     |                  | _                 |              |                                                                                                    |                                                   |                            |                                       |       |
| 19                 |                                                      |                       |                                   |                          |                                                       |                                                     |                  |                   |              |                                                                                                    |                                                   |                            |                                       |       |
| 20                 |                                                      |                       |                                   |                          |                                                       |                                                     |                  |                   |              |                                                                                                    |                                                   |                            |                                       |       |
| 21                 |                                                      |                       |                                   |                          |                                                       |                                                     |                  |                   |              |                                                                                                    |                                                   |                            |                                       | _     |
| 22                 |                                                      |                       |                                   |                          |                                                       |                                                     |                  |                   |              |                                                                                                    |                                                   |                            |                                       |       |
| 23                 |                                                      |                       |                                   |                          |                                                       |                                                     |                  |                   |              |                                                                                                    |                                                   |                            |                                       | -     |
| 24                 |                                                      |                       |                                   |                          |                                                       |                                                     |                  |                   |              |                                                                                                    |                                                   |                            |                                       |       |
| 20                 |                                                      |                       |                                   |                          |                                                       |                                                     |                  |                   |              |                                                                                                    |                                                   |                            |                                       |       |
| 18                 | A & M MARSHOW BOD BOD                                | pact / Odna           | сть деятел                        | ыности                   | Образован                                             | HINE Kypcu                                          | Kypou (          | 111               | _            |                                                                                                    | -                                                 |                            | a Constant                            |       |
| 34                 | ейка А5, автор гримечания: 5                         | piridency             |                                   |                          |                                                       |                                                     |                  |                   |              | -                                                                                                    |                                                   | 100%                       | Contract of Party of Street, or other |       |

Рис. 13.5. Перемещенное примечание

Для скрытия отображенного примечания выделите ячейку, для которой отображено примечание, и нажмите кнопку **Показать или скрыть примечание** в группе **Примечания** вкладки **Рецензирование** (см. рис. 13.4) или щелкните по ячейке правой кнопкой мыши и в контекстном меню выберите команду Скрыть примечание.

Скрытое примечание будет отображаться обычным порядком при наведении указателя мыши (см. рис. 13.1). Независимо от размещения на листе отображенного примечания, скрытое примечание всегда отображается рядом с ячейкой.

## Последовательный просмотр примечаний

Для последовательного просмотра всех примечаний в книге удобно пользоваться кнопками **Предыдущее** и **Следующее** группы **Примечания** вкладки **Рецензирование**. Независимо от режима отображения примечаний кнопка **Следующее** отображает примечание, ближайшее к текущей ячейке (рис. 13.6).

| 0             | 0 0 0 - 0                          | •) =                             |                       |                           |         | Ст                                                    | атистика - 1                              | Microsoft Exce              | 4                                        |                            |                                         |                                                  |                              | - 1                 | e x   |
|---------------|------------------------------------|----------------------------------|-----------------------|---------------------------|---------|-------------------------------------------------------|-------------------------------------------|-----------------------------|------------------------------------------|----------------------------|-----------------------------------------|--------------------------------------------------|------------------------------|---------------------|-------|
|               | Главная                            | Вставка                          | Разметка о            | страницы                  | Формулы | Данные                                                | Рецен                                     | зирование                   | Вид                                      | Разработчик                |                                         |                                                  |                              |                     | = x   |
| Op            | АВС Спр<br>Фография<br>Правописани | авочники<br>зурус<br>освод<br>ие | Изменити<br>примечани | Удали<br>Эпред<br>Не След |         | Показать ил<br>Показать все<br>Показать руг<br>ечания | и скрыть пр<br>е примечани<br>кописные пр | имечание<br>ия<br>римечания | ацитить<br>Лист                          | Защитить До<br>книгу * к к | € Зан<br>Ступ<br>ните<br>У Ист<br>Измен | цитить книг<br>решить иза<br>гравления ч<br>ения | у и дать общ<br>кенение диап | ий доступ<br>азонов |       |
| 1.1           | Примечание 1                       | • (*                             | fx                    |                           | N       |                                                       | 1.111                                     |                             |                                          |                            |                                         |                                                  |                              | alatika             | \$    |
|               | A                                  | and in the second                | B                     | C                         | D       | E                                                     | F                                         | G                           | Н                                        | in the second              | J                                       | K                                                | L                            | M                   | and a |
| 1             | Уровень образ                      | ования                           | 2003                  | 2004                      | 2005    | 2006                                                  | Итого                                     | Процент                     |                                          |                            |                                         |                                                  |                              |                     |       |
| 2             | не указано                         |                                  | Spirido               | nov:                      | 744     | 60860                                                 | 103681                                    | 44,0                        |                                          |                            |                                         |                                                  |                              |                     |       |
| 3             | аспирантура                        |                                  | Включая               | я кандидато               | а 1042  | 3535                                                  | 6512                                      | 2,8                         |                                          |                            |                                         |                                                  |                              |                     | 1.1.1 |
| 4             | высшее                             |                                  | одокторо              | ов наук.                  | P612    | 33546                                                 | 59000                                     | 25,0                        |                                          |                            |                                         |                                                  |                              |                     |       |
| 5             | незаконченное                      | высшее                           | - 19 A.               |                           | 0190    | 25155                                                 | 40412                                     | 17,1                        |                                          |                            |                                         |                                                  |                              |                     |       |
| 0             | среднее                            |                                  | 633                   | 2000                      | 1660    | 8763                                                  | 14286                                     | 0,1                         | n an an an an an an an an an an an an an |                            |                                         |                                                  |                              |                     |       |
| 0             | среднее специ                      | альное                           | 523                   | 2000                      | 1008    | 7048                                                  | 11839                                     | 5,0                         |                                          |                            |                                         |                                                  |                              |                     |       |
| 0             |                                    |                                  |                       |                           |         |                                                       |                                           |                             |                                          |                            |                                         |                                                  |                              |                     |       |
| 10            |                                    |                                  |                       |                           |         |                                                       |                                           |                             |                                          |                            |                                         |                                                  |                              |                     |       |
| 11            |                                    |                                  |                       |                           |         |                                                       |                                           |                             |                                          |                            |                                         |                                                  |                              |                     |       |
| 12            |                                    |                                  |                       |                           |         |                                                       |                                           |                             |                                          |                            |                                         |                                                  |                              |                     |       |
| 13            |                                    |                                  |                       |                           |         |                                                       |                                           |                             |                                          |                            |                                         |                                                  |                              |                     |       |
| 14            |                                    |                                  |                       |                           |         |                                                       |                                           |                             |                                          |                            |                                         |                                                  |                              |                     |       |
| 15            |                                    |                                  |                       |                           |         |                                                       |                                           |                             |                                          |                            |                                         |                                                  |                              |                     |       |
| 16            |                                    |                                  |                       |                           |         |                                                       |                                           |                             |                                          |                            |                                         |                                                  |                              |                     |       |
| 17            |                                    |                                  |                       |                           |         |                                                       |                                           |                             |                                          |                            |                                         |                                                  |                              |                     | 1.1.1 |
| 18            |                                    |                                  |                       |                           |         |                                                       |                                           |                             |                                          |                            |                                         |                                                  |                              |                     |       |
| 19            |                                    |                                  |                       |                           |         |                                                       |                                           |                             |                                          |                            |                                         |                                                  |                              |                     |       |
| 20            |                                    |                                  |                       |                           |         |                                                       |                                           |                             |                                          |                            |                                         |                                                  |                              |                     |       |
| 21            |                                    |                                  |                       |                           |         |                                                       |                                           |                             |                                          |                            |                                         |                                                  |                              |                     |       |
| 22            |                                    |                                  |                       |                           |         |                                                       |                                           |                             |                                          |                            |                                         |                                                  |                              |                     | 1.11  |
| 23            |                                    |                                  |                       |                           |         |                                                       |                                           |                             |                                          |                            |                                         |                                                  |                              |                     | 1.0   |
| 24            |                                    |                                  |                       |                           |         |                                                       |                                           |                             |                                          |                            |                                         |                                                  |                              |                     | 1.111 |
| 25            |                                    |                                  |                       |                           |         |                                                       |                                           |                             |                                          |                            |                                         |                                                  |                              |                     |       |
| - 26<br>H - 4 | H H HIMMAN                         | Bog                              | act / 06/             | пасть деяте               | льности | Образова                                              | ние Курс                                  | ы / Курсы (                 | 2 4                                      |                            | BL.                                     |                                                  |                              |                     | 1     |
| 844           | йка АЗ, автор при                  | мечания: Sp                      | iridonov              |                           |         |                                                       |                                           |                             |                                          |                            |                                         |                                                  | 100%                         | 0-                  |       |

Рис. 13.6. Последовательный просмотр примечаний

Следующий щелчок по кнопке Следующее отображает следующее примечание, при этом ранее отображенное примечание скрывается, и т. д. Аналогично работает и кнопка **Предыдущее**.

# Редактирование примечаний

Для редактирования примечания необходимо отобразить его, после чего щелкнуть мышью в любом месте рамки.

Можно вводить новый текст, можно вносить изменения в существующий. По окончании редактирования примечания щелкните мышью в любом месте листа за пределами рамки примечания.

# Оформление примечаний Общие правила

Оформлять можно только отображенное примечание.

Для оформления примечания в основном используют элементы вкладки Главная.

Примечание можно оформлять целиком как объект, включая весь расположенный в нем текст. Для этого необходимо выделить примечание, щелкнув по его рамке. При этом должны отобразиться маркеры рамки; текстовый курсор в рамке примечания не должен быть отображен (рис. 13.7).

| (a) (a) * 7 · (b) · (b) · ( | Стат                                       | истика - Microsoft Exc                       | el                                    |                                                                 |                                                                                 |                                                      | _ = X                                       |
|----------------------------------------------------------------------------------------------------|--------------------------------------------|----------------------------------------------|---------------------------------------|-----------------------------------------------------------------|---------------------------------------------------------------------------------|------------------------------------------------------|---------------------------------------------|
| Главная Вставка Разметка страницы Ф                                                                                                    | ормулы Данные                              | Рецензирование                               | Вид                                   | Разработчик                                                     |                                                                                 |                                                      | 😺 - 🗢 X                                     |
| Вставить / Таһота 9 А́ А́ = Шрифт В                                                                                                    | • ● ◆ • 日子<br>● ● 学 ● 学 日子<br>ырасникаеник | Общий -<br>133 - % 000<br>528 - 438<br>Число | Условное «<br>Форматир»<br>Стили ячен | форматирование *<br>овать как таблицу *<br>ск *<br><b>Стили</b> | 3 <sup>44</sup> Вставить *<br>3 <sup>46</sup> Удалить *<br>Е Формат *<br>Ячейки | Σ - А<br>Э - Я<br>2 - сортир<br>2 - и филь<br>Редакт | овка Найти и<br>тр * выделить *<br>ирование |
| Примечание 1 • (* /к                                                                                                    |                                            |                                              |                                       |                                                                 | 1                                                                               |                                                      | 8                                           |
| A 8 C V                                                                                                    | DE                                         | F G                                          | н                                     | 1                                                               | J K                                                                             | L                                                    | M                                           |
| 1 Уровень образования 2003 2004 20                                                                                                    | 05 2006 M1                                 | того Процент                                 |                                       |                                                                 |                                                                                 |                                                      |                                             |
| 2 не указано Spiridonov:                                                                                                    | 0042 2525                                  | 103081 44,0                                  |                                       |                                                                 |                                                                                 |                                                      |                                             |
| заспирантура Включая кандидатов и<br>докторов наух,                                                                                                    | 0612 23546                                 | 59000 25.0                                   |                                       |                                                                 |                                                                                 |                                                      |                                             |
| 5 незаконченное высшее                                                                                                    | 0190 25155                                 | 40412 17.1                                   |                                       |                                                                 |                                                                                 |                                                      |                                             |
| б среднее                                                                                                    | 166 8763                                   | 14286 6.1                                    |                                       |                                                                 |                                                                                 |                                                      |                                             |
| 7 среднее специальное 523 2000                                                                                                    | 8 7648                                     | 11839 5,0                                    | )                                     |                                                                 |                                                                                 |                                                      |                                             |
| 8                                                                                                    | 1                                          |                                              |                                       |                                                                 |                                                                                 |                                                      |                                             |
| 9                                                                                                    | 0E                                         |                                              |                                       |                                                                 |                                                                                 |                                                      | 100 C 100 C                                 |
| 10                                                                                                    | Отоораже                                   | нное                                         |                                       |                                                                 |                                                                                 |                                                      | 10000                                       |
| 11                                                                                                    | примечан                                   | INC                                          |                                       |                                                                 |                                                                                 |                                                      | 10000                                       |
| 12                                                                                                    | and a set of the set                       |                                              |                                       |                                                                 |                                                                                 |                                                      | 111111 (MAR)                                |
| 13                                                                                                    |                                            |                                              |                                       |                                                                 |                                                                                 |                                                      |                                             |
| 14                                                                                                    |                                            |                                              |                                       |                                                                 |                                                                                 |                                                      | in the second                               |
| 15                                                                                                    |                                            |                                              |                                       |                                                                 |                                                                                 |                                                      |                                             |
| 16                                                                                                    |                                            |                                              |                                       |                                                                 |                                                                                 |                                                      |                                             |
| 17                                                                                                    |                                            |                                              |                                       |                                                                 |                                                                                 |                                                      |                                             |
| 18                                                                                                    |                                            |                                              |                                       |                                                                 |                                                                                 |                                                      |                                             |
| 20                                                                                                    |                                            |                                              |                                       |                                                                 |                                                                                 |                                                      |                                             |
| 20                                                                                                    |                                            |                                              |                                       |                                                                 |                                                                                 |                                                      |                                             |
| 22                                                                                                    |                                            |                                              |                                       |                                                                 |                                                                                 |                                                      |                                             |
| 23                                                                                                    |                                            |                                              |                                       |                                                                 |                                                                                 |                                                      |                                             |
| 24                                                                                                    |                                            |                                              |                                       |                                                                 |                                                                                 |                                                      |                                             |
| 25                                                                                                    |                                            |                                              |                                       |                                                                 |                                                                                 |                                                      |                                             |
| 26                                                                                                    |                                            | 1                                            |                                       |                                                                 |                                                                                 | 1 12 1 1                                             |                                             |
| ячейка АЗ, автор примечания: Spiridonov                                                                                                    | ости ј Образовани                          | е / курсы / курсы                            | 2                                     |                                                                 |                                                                                 | 100% 🕤                                               | 1                                           |

Рис. 13.7. Выделенное примечание

В примечании можно изменять оформление шрифта отдельных фрагментов текста. Для этого необходимо выделить фрагмент текста примечания (рис. 13.8). Выделять фрагменты текста можно перемещением по тексту указателя мыши при нажатой левой кнопке.

| 0           | - · · · ·                   |                       |                                         | Стати     | стика - Місто                           | oft Excel                                                                                             |                                             |                                     |   |                                               |                                 |                                       | ×                                                                                                    |
|-------------|-----------------------------|-----------------------|-----------------------------------------|-----------|-----------------------------------------|----------------------------------------------------------------------------------------------------|---------------------------------------------|-------------------------------------|---|-----------------------------------------------|---------------------------------|---------------------------------------|----------------------------------------------------------------------------------------------------|
|             | Главная Вставка             | Разметка страницы     | Формулы Д                               | цанные    | Рецензиров                              | ание                                                                                                  | Вид Ра                                      | зработчик                           |   |                                               |                                 | <b>e</b> -                            | = ×                                                                                                    |
| B-c<br>Ey-¢ | Таһота<br>тавить<br>ер обм  | • 10 • A • •          | = = (२)**)<br>● ■ (求 (本<br>Бырасникание |           | Общий<br>193 - %-00<br>168 458<br>Чиско | 「<br>」<br>」<br>記<br>の<br>の<br>の<br>の<br>の<br>の<br>の<br>の<br>の<br>の<br>の<br>の<br>の<br>の<br>の<br>の<br>の | овное фор<br>зматирова<br>ли ячеек *<br>Сти | матирование<br>ть как таблицу<br>ли |   | іставить *<br>/далить *<br>Хормат *<br>Ічейки | Σ · Α<br>. Я<br>2 · пфи<br>Реда | гровка Най<br>пытр выде<br>стирование | анть -                                                                                                    |
|             | Примечание 1 🔹 🔄            | fx                    |                                         |           |                                         |                                                                                                    |                                             |                                     |   |                                               |                                 |                                       | ****                                                                                                    |
| 4           | A                           | B C                   | DE                                      | Sec. Land | F                                       | G                                                                                                    | H                                           | and see a                           | 1 |                                               |                                 | M                                     |                                                                                                    |
| 1           | Уровень образования         | 2003 2004             | 2005 2006                               | Ит        | oro Npou                                | тна                                                                                                   |                                             |                                     |   |                                               |                                 |                                       |                                                                                                    |
| 2           | не указано                  | Spiridonov:           | 3744 6                                  | 0860      | 103681                                  | 44,0                                                                                                  |                                             |                                     |   |                                               |                                 |                                       |                                                                                                    |
| 3           | аспирантура                 | Включая кандидато     | B // 8042                               | 3535      | 6512                                    | 2,8                                                                                                   |                                             |                                     |   |                                               |                                 |                                       | ÷                                                                                                    |
| 4           | BRICERE                     | MORTOPOS Noyk         | 5190                                    | 5155      | 40412                                   | 17.1                                                                                                  |                                             |                                     |   |                                               |                                 |                                       |                                                                                                    |
| 6           | спелнее                     | -                     | 1166                                    | 8763      | 14286                                   | 6.1                                                                                                   |                                             |                                     |   |                                               |                                 |                                       |                                                                                                    |
| 7           | среднее специальное         | 523 2000              | 1668                                    | 7648      | 11839                                   | 5.0                                                                                                   |                                             |                                     |   |                                               |                                 |                                       |                                                                                                    |
| 8           |                             |                       |                                         | 1         |                                         |                                                                                                    |                                             |                                     |   |                                               |                                 |                                       | 1.1                                                                                                    |
| 9           |                             |                       |                                         |           |                                         |                                                                                                    |                                             |                                     |   |                                               |                                 |                                       |                                                                                                    |
| 10          |                             |                       |                                         |           |                                         |                                                                                                    |                                             |                                     |   |                                               |                                 |                                       | 1.00                                                                                                    |
| 11          |                             |                       |                                         |           |                                         |                                                                                                    |                                             |                                     |   |                                               |                                 |                                       | 1.1                                                                                                    |
| 12          |                             |                       |                                         |           |                                         |                                                                                                    |                                             |                                     |   |                                               |                                 |                                       | 1.1                                                                                                    |
| 13          |                             |                       |                                         |           |                                         |                                                                                                    |                                             |                                     |   |                                               |                                 |                                       | ]                                                                                                    |
| 14          |                             |                       |                                         |           |                                         |                                                                                                    |                                             |                                     |   |                                               |                                 |                                       | in the second second se |
| 15          |                             |                       |                                         |           |                                         |                                                                                                    |                                             |                                     |   |                                               |                                 |                                       |                                                                                                    |
| 10          |                             |                       |                                         |           |                                         |                                                                                                    |                                             |                                     |   |                                               |                                 |                                       |                                                                                                    |
| 18          |                             |                       |                                         |           |                                         |                                                                                                    |                                             |                                     |   |                                               |                                 |                                       |                                                                                                    |
| 19          |                             |                       |                                         |           |                                         |                                                                                                    |                                             |                                     |   |                                               |                                 |                                       |                                                                                                    |
| 20          |                             |                       |                                         |           |                                         |                                                                                                    |                                             |                                     |   |                                               |                                 |                                       |                                                                                                    |
| 21          |                             |                       |                                         |           |                                         |                                                                                                    |                                             |                                     |   |                                               |                                 |                                       | 11.1                                                                                                    |
| 22          |                             |                       |                                         |           |                                         |                                                                                                    |                                             |                                     |   |                                               |                                 |                                       |                                                                                                    |
| 23          |                             |                       |                                         |           |                                         |                                                                                                    |                                             |                                     |   |                                               |                                 |                                       |                                                                                                    |
| 24          |                             |                       |                                         |           |                                         |                                                                                                    |                                             |                                     |   |                                               |                                 |                                       | 111                                                                                                    |
| 25          |                             |                       |                                         |           |                                         |                                                                                                    |                                             |                                     |   |                                               |                                 |                                       |                                                                                                    |
| 14          | H H BERRENTER               | раст / Область деятел | вности Обра                             | азование  | Kypcu /                                 | Курсы (2)                                                                                             | 4                                           |                                     |   |                                               |                                 |                                       |                                                                                                    |
| 844         | йка АЗ, автор примечания: S | piridonov             |                                         |           |                                         |                                                                                                    |                                             |                                     |   |                                               | 100% -                          |                                       |                                                                                                    |

Рис. 13.8. Выделенный фрагмент текста примечания

Расширенные возможности оформления примечания дает окно Формат примечания.

- 1. Выделите оформляемое примечание.
- 2. Нажмите кнопку Формат в группе Ячейки вкладки Главная и выберите команду Формат примечания.
- 3. Отобразится окно Формат примечания (рис. 13.9).

| 0 20 00 0                                                                        |                                                                                                    | Constant Mensil Link                                                                                                    |                                                   |                                 |         |
|----------------------------------------------------------------------------------|----------------------------------------------------------------------------------------------------|----------------------------------------------------------------------------------------------------|---------------------------------------------------|---------------------------------|---------|
| Tannan Branca                                                                    | Разметка страницае Формулы Да                                                                                                    | menute Pergencompletanest Seg.                                                                                                    | Pespadorom                                        |                                 | U . T X |
| Ernaurs                                                                          | $ \langle x, x \rangle  = \pm \langle x \rangle$<br>$ \langle x, x \rangle  = \pm \langle x, x \rangle$<br>$ \langle x, x \rangle  = \pm \langle x, x \rangle$<br>$ \langle x, x \rangle $ | ラ (Court - 2, 100000 を<br>引 5 m 2 m 2 m 2 m 2 m 2 m 2 m 2 m 2 m 2 m                                                                                                    | aparteration - Print<br>trace by the Print<br>Dis | ann - I Corona                  | A       |
| Примечание 1 • 🕤                                                                 | 6                                                                                                    | Jaurta Casictea                                                                                                    | Cons                                              | bel .                           |         |
| A                                                                                | 8 C D                                                                                                    | Црифт Выразникание                                                                                                    | Lineta A Anner                                    | Разнер                          | M fe    |
| 1 Уровень образования                                                            | 2003 2004 2005 2006                                                                                                    | Lipvon:                                                                                                    | (javeptave)                                       | Exmep:                          |         |
| 2 не указано<br>3 аспирантура<br>4 высшее<br>5 незаконченное высшее<br>6 среднее | Spendonov:<br>блончая канрызатов и<br>допторов наук.<br>106     1042     1042     1042     104                                                                                             | Tahona<br>T Svap ITC<br>T Svap ITC<br>T Svap<br>T Svap<br>Svap<br>T Svap<br>T Svap | обинеций<br>куров<br>попухорный куров<br>г        | 8 *<br>9 00<br>11<br>12<br>14 * |         |
| 7 cpédirée chelukahsikoe<br>8<br>3                                               | 523 2000 1668 0                                                                                                    | Garepoesee<br>Per •                                                                                                    | Цент:<br>Авто 💌<br>Образни                        | [] Ofgenal                      |         |
| 10<br>11<br>12                                                                   |                                                                                                    | anacrosynd<br>macrosynd                                                                                                    | _ AaBbb                                           | бЯя _                           |         |
| 13<br>14<br>15                                                                   |                                                                                                    | Начертание для вчесов на экран. Для г<br>подходящее начертание.                                                                                                    | ечаты будет нотользовано н                        | autoree                         |         |
| 16<br>17<br>18                                                                   |                                                                                                    |                                                                                                    |                                                   |                                 |         |
| 19                                                                               |                                                                                                    |                                                                                                    |                                                   | NE                              |         |
| 21                                                                               |                                                                                                    |                                                                                                    |                                                   |                                 |         |
| 22                                                                               |                                                                                                    |                                                                                                    |                                                   |                                 |         |
| 23                                                                               |                                                                                                    |                                                                                                    |                                                   |                                 |         |
| 24 25                                                                            |                                                                                                    |                                                                                                    |                                                   |                                 |         |
| NA                                                                               | ст / Область деятельности   Обрас                                                                                                    | IOBAINE / KIPCH - KIPCH (2 IK                                                                                                    |                                                   |                                 |         |
| thenks A2, serop revenues Spin                                                   | ridanee                                                                                                    |                                                                                                    |                                                   | () #101 () #101 () ()           |         |

Рис. 13.9. Диалоговое окно Формат примечания

# Параметры шрифта

В примечании можно изменить шрифт, размер шрифта, начертание (полужирный и/или курсив), подчеркивание. Все эти параметры устанавливаются точно так же, как и параметры шрифта в ячейках таблицы.

Кроме того, во вкладке Шрифт окна Формат примечания можно изменить цвет шрифта.

Положение текста

Текст примечания по умолчанию расположен горизонтально и выровнен по верхнему и левому краю рамки.

С использованием элементов группы **Выравнивание** вкладки **Главная** (см. рис. 13.7) можно изменить горизонтальное и вертикальное выравнивание текста относительно рамки примечания, а также направление текста. Все эти параметры устанавливаются точно так же, как и в ячейках таблицы. В отличие от оформления ячеек текст можно повернуть только на 90 градусов или оформить столбцом.

Некоторые дополнительные параметры можно установить во вкладке **Выравнивание** окна **Формат примечания**.

#### Заливка и линии рамки

По умолчанию для примечания установлена заливка бледно-желтым цветом и линия рамки черного цвета, одинарная, сплошная, толщиной 0,75 пт.

При использовании большого количества примечаний для повышения наглядности можно изменить цвет заливки.

Для установки цвета заливки можно использовать только вкладку **Цвета и** линии окна **Формат примечания** (рис. 13.10). В раскрывающемся списке **Цвет** можно выбрать цвет фона примечания, регулятором или счетчиком **прозрачность** можно установить степень прозрачности цвета заливки. Прозрачность заливки позволяет видеть данные, расположенные за рамкой примечания, что удобно для постоянно отображаемого примечания. Кроме того, можно выбрать цвет линии, толщину линии и ее тип.

| 6         |               | (Cr - ) =                 |                                        |                |                                       | Стат                                  | пистика - Microsof                    | t Excel                        |                                              |                                                                                                    |                                            | 8                                                  | ×         |
|-----------|---------------|---------------------------|----------------------------------------|----------------|---------------------------------------|---------------------------------------|---------------------------------------|--------------------------------|----------------------------------------------|----------------------------------------------------------------------------------------------------|--------------------------------------------|----------------------------------------------------|-----------|
|           | Главная       | Вставка                   | Разметка с                             | границы        | Формулы                               | Данные                                | Рецензирован                          | ие Вид                         | Разработчик                                  |                                                                                                    |                                            | 0 - 0                                              | ×         |
| B4<br>By¢ | тасить        | Таhoma<br>Ж. К. Ц. –<br>Ш | • [••]//<br>](Ш••]( <u>2</u> •<br>рифт |                | 「 = = )<br>そ = (字<br>Быраеникан       | · · · · · · · · · · · · · · · · · · · | Общий *<br>                           | Дії Условное<br>₩ Форматир<br> | форматировании<br>ровать как таблиц<br>рек т | у - З <sup>ан</sup> Удали<br>ГРЪформ                                                                           | ить * Σ · Α<br>пь * ④ · Я<br>ит * ② · Сорт | Г АЗ<br>нровка Найти<br>торот выделит<br>тирование | и<br>гь * |
|           | Примечани     | e1 • 🤆                    | f <sub>x</sub>                         |                | · · · · · · · · · · · · · · · · · · · |                                       | Защита                                | Свойств                        | a                                            | long                                                                                                    | Beő                                        |                                                    | ¥         |
|           |               | A                         | В                                      | с              | D                                     | E                                     | Шрифт                                 | Выралнивани                    | еЦеет                                        | а и линии                                                                                                    | Размер                                     | M                                                  | 15        |
| 1         | Уровень об    | разования                 | 2003                                   | 2004           | 2005 2                                | 006 3an                               | мека                                  |                                |                                              | ······                                                                                                    |                                            | -                                                  |           |
| 2         | не указано    |                           | Spiridon                               | O / A A        | 2744                                  | ер ц                                  | рет:                                  |                                | -                                            |                                                                                                    |                                            |                                                    |           |
| 3         | аспирантур    | a                         | Включая                                | каңақаат       | OB H 1042                             | 8 1                                   | розрачность:                          |                                | + 0 %                                        | 1.                                                                                                    |                                            |                                                    |           |
| 4         | высшее        |                           | о докторо                              | в наук.        | 2612                                  | 38 0.0                                |                                       |                                |                                              |                                                                                                    |                                            |                                                    | - 11      |
| 5         | незакончен    | ное высшее                |                                        |                | 6190                                  | 25                                    |                                       |                                |                                              |                                                                                                    |                                            |                                                    |           |
| 6         | среднее       |                           | Commences of the                       | Contraction of | 3166                                  | B                                     | pgt:                                  | <u> </u>                       | Der usser:                                   |                                                                                                    |                                            |                                                    | -1        |
| 7         | среднее сп    | ециальное                 | 523                                    | 2000           | 1668                                  | - 1 w                                 | аблон:                                |                                | тодшина: 0,75                                | nt 😌                                                                                                    |                                            |                                                    | -1        |
| 8         |               |                           |                                        |                |                                       | 4                                     | Carrenterer.                          |                                |                                              |                                                                                                    |                                            | ₽                                                  | - 1       |
| 10        |               |                           |                                        |                |                                       | Стр                                   | елки                                  |                                | NT                                           |                                                                                                    |                                            |                                                    | - 1       |
| 11        |               |                           |                                        |                |                                       |                                       | avano:                                | -                              | NOHELL                                       | -                                                                                                    |                                            |                                                    | - 1       |
| 12        |               |                           |                                        |                |                                       |                                       | ASHED:                                |                                | oateen:                                      |                                                                                                    |                                            |                                                    | - 1       |
| 13        |               |                           |                                        |                |                                       |                                       |                                       |                                |                                              |                                                                                                    |                                            |                                                    |           |
| 14        |               |                           |                                        |                |                                       |                                       |                                       |                                |                                              |                                                                                                    |                                            |                                                    |           |
| 15        |               |                           |                                        |                |                                       |                                       |                                       |                                |                                              |                                                                                                    |                                            |                                                    |           |
| 16        |               |                           |                                        |                |                                       |                                       |                                       |                                |                                              |                                                                                                    |                                            |                                                    |           |
| 17        |               |                           |                                        |                |                                       |                                       |                                       |                                |                                              | OK                                                                                                    | Отнена                                     |                                                    |           |
| 18        |               |                           |                                        |                |                                       |                                       | · · · · · · · · · · · · · · · · · · · |                                |                                              |                                                                                                    |                                            | 3                                                  |           |
| 19        |               |                           |                                        |                |                                       |                                       |                                       |                                |                                              |                                                                                                    |                                            |                                                    | -         |
| 20        |               |                           |                                        |                |                                       |                                       |                                       |                                |                                              |                                                                                                    |                                            |                                                    | -         |
| 21        |               |                           |                                        |                |                                       |                                       |                                       |                                |                                              |                                                                                                    |                                            |                                                    |           |
| 22        |               |                           |                                        |                |                                       |                                       |                                       |                                |                                              |                                                                                                    |                                            |                                                    | -         |
| 24        |               |                           |                                        |                |                                       |                                       |                                       |                                |                                              |                                                                                                    |                                            |                                                    |           |
| 25        |               |                           |                                        |                |                                       |                                       |                                       |                                |                                              |                                                                                                    |                                            |                                                    |           |
| 26        |               |                           |                                        |                |                                       |                                       |                                       |                                |                                              | and a second second                                                                                            |                                            |                                                    |           |
| 14 4      | IF H MIDE     | Box Box                   | враст / Обл                            | асть деяте     | льности 0                             | бразовані                             | ие Курсы Ку                           | рсы (2 4                       |                                              | And a second second second second second second second second second second second second second second second |                                            |                                                    | 0         |
| 840       | ика АЗ, автор | примечания: 5             | pindonov                               |                |                                       |                                       |                                       |                                |                                              |                                                                                                    | 100% (=)                                   |                                                    |           |

Рис. 13.10. Установка параметров заливки и линии рамки примечания

Изменить размер рамки можно перетаскиванием маркеров рамки.

Точные размеры рамки можно установить в счетчиках высота и ширина вкладки **Размер** окна **Формат примечания** (рис. 13.11).

| Be  | Главная Вставка<br>Сайоні<br>ж К Ц -<br>царобы С Шри | Разметка с<br>- 11 - 7<br>— - 3 |             | Формулы<br>= = 4<br>= 1<br>Быраение<br>Асса) | Данные<br>9) 👉<br># Фр. 🖂 -<br>ание | Рецензиров<br>Общий<br>30 - % 00<br>56 4%<br>- Число | ание Вид Разра<br>Стовное формати<br>форматировать к<br>Стили ячеек *<br>Стили | иботчик<br>пирование *<br>ак таблицу * | ў™ Вставить —<br>ЭЖ Удалить —<br>Э) Формат —<br>Ячейки | Σ ·<br>  | <ul> <li>– Ф</li> <li>Сортировка Найти<br/>и фильтр * выдели<br/>Редактирование</li> </ul>                                                                                                    |
|-----|------------------------------------------------------|---------------------------------|-------------|----------------------------------------------|-------------------------------------|------------------------------------------------------|--------------------------------------------------------------------------------|----------------------------------------|--------------------------------------------------------|----------|----------------------------------------------------------------------------------------------------|
|     | A 4                                                  | B                               | C           | +.c.+)<br>D                                  | F                                   | F                                                    | Специальная вставка                                                            |                                        |                                                        | 8        | M                                                                                                    |
| 1   | Уровень образования                                  | 2003                            | 2004        | 2005                                         | 2006                                | άτοτο Προι                                           | One                                                                            | 0.                                     | พระการแกล้ ระหาลั                                      |          |                                                                                                    |
| 2   | не указано                                           | 7628                            | 6449        | 28744                                        | 60860                               | 103681                                               | О форнулы                                                                      | 06                                     | es parrou                                              |          | 1                                                                                                    |
| 3   | аспирантура                                          | 412                             | 1523        | 1042                                         | 3535                                | 6512                                                 | O provenus                                                                     | 0.                                     | ночны столбцов                                         |          | A Constant of the                                                                                                    |
| 4   | высшее                                               | 3415                            | 12427       | 9612                                         | 33546                               | 59000                                                | О форматы                                                                      | 04                                     | орнуды и форма                                         | ты чисел |                                                                                                    |
| 5   | незаконченное высшее                                 | 1812                            | 7255        | 6190                                         | 25155                               | 40412                                                | о принедания                                                                   | 03                                     | начения и форма                                        | ты чисел | a the second of                                                                                                    |
| 6   | среднее                                              | 733                             | 2624        | 2166                                         | 8763                                | 14286                                                | 🔿 условия на зна                                                               | 5                                      |                                                        |          |                                                                                                    |
| 7   | среднее специальное                                  | 523                             | 2000        | 1668                                         | 7648                                | 11839                                                | Операция И                                                                     |                                        |                                                        |          |                                                                                                    |
| 8   |                                                      |                                 |             |                                              |                                     |                                                      | (9) нет                                                                        | Ov                                     | тиножить                                               |          | 1.1.1.1.1.1.1.1.1.1.1.1.1.1.1.1.1.1.1.1.                                                                                                    |
| 9   |                                                      |                                 |             |                                              |                                     |                                                      | Остохогть                                                                      | Op                                     | азделить                                               |          |                                                                                                    |
| 10  |                                                      |                                 |             |                                              |                                     |                                                      | О вычесть                                                                      |                                        |                                                        |          |                                                                                                    |
| 11  |                                                      |                                 |             |                                              |                                     |                                                      |                                                                                | antes III.a                            |                                                        |          | 2 13 <u></u>                                                                                                    |
| 12  |                                                      |                                 |             |                                              |                                     |                                                      | Пропускать пустые                                                              |                                        | percipropara                                           |          |                                                                                                    |
| 13  |                                                      |                                 |             |                                              |                                     |                                                      | Вставить связь                                                                 |                                        | OK C                                                   | тнена    |                                                                                                    |
| 14  |                                                      |                                 |             |                                              |                                     |                                                      |                                                                                | _                                      |                                                        |          |                                                                                                    |
| 15  |                                                      |                                 |             |                                              |                                     |                                                      |                                                                                |                                        |                                                        |          |                                                                                                    |
| 16  |                                                      |                                 |             |                                              |                                     |                                                      |                                                                                |                                        |                                                        |          |                                                                                                    |
| 17  |                                                      |                                 |             |                                              |                                     |                                                      |                                                                                |                                        |                                                        |          |                                                                                                    |
| 18  |                                                      |                                 |             |                                              |                                     |                                                      |                                                                                |                                        |                                                        |          |                                                                                                    |
| 19  |                                                      |                                 |             |                                              |                                     |                                                      |                                                                                |                                        |                                                        |          |                                                                                                    |
| 20  |                                                      |                                 |             |                                              |                                     |                                                      |                                                                                |                                        |                                                        |          |                                                                                                    |
| 22  |                                                      |                                 |             |                                              |                                     |                                                      |                                                                                |                                        |                                                        |          |                                                                                                    |
| 22  |                                                      |                                 |             |                                              |                                     |                                                      |                                                                                |                                        |                                                        |          |                                                                                                    |
| 2.5 |                                                      |                                 |             |                                              |                                     |                                                      |                                                                                |                                        |                                                        |          |                                                                                                    |
| 25  |                                                      |                                 |             |                                              |                                     |                                                      |                                                                                |                                        |                                                        |          |                                                                                                    |
| 26  |                                                      |                                 |             |                                              |                                     |                                                      |                                                                                |                                        |                                                        |          |                                                                                                    |
|     | Bosp                                                 | аст / Обл                       | асть деятел | тыности                                      | Образован                           | ие Курсы /                                           | Курсы (2 4                                                                     |                                        |                                                        |          | and the second second s |

Рис. 13.11. Установка размера примечания

### Копирование оформления

Можно копировать оформление одного примечания на другое примечание. Это удобнее делать в режиме отображения всех примечаний.

- 1. Выделите примечание.
- 2. Нажмите кнопку Формат по образцу группы Буфер обмена вкладки Главная.
- 3. Щелкните мышью по примечанию, на которое копируется оформление.

### Копирование примечаний

Копирование примечаний позволяет создавать одинаковые примечания для различных ячеек.

- 1. Ячейку с примечанием скопируйте в буфер обмена.
- 2. Выделите ячейку или диапазон ячеек, на которые копируется примечание.
- 3. Щелкните по стрелке кнопки **Вставить** в группе **Буфер** обмена вкладки **Главная** и выберите команду Специальная вставка или щелкните по выделенной области правой кнопкой мыши и в контекстном меню выберите команду Специальная вставка.
- 4. В окне Специальная вставка установите переключатель примечания (рис.13.12). Нажмите кнопку ОК.

| 0   | · · · · ·                                             |                   |                                  |                                                                                                    | Ст                                                  | атистика -                              | Microsoft Exce              | 1               |            |                                         |                                                 |                                  | -                      |   | X   |
|-----|-------------------------------------------------------|-------------------|----------------------------------|----------------------------------------------------------------------------------------------------|-----------------------------------------------------|-----------------------------------------|-----------------------------|-----------------|------------|-----------------------------------------|-------------------------------------------------|----------------------------------|------------------------|---|-----|
|     | Главная Вставка                                       | Разметка с        | траницы                          | Формулы                                                                                                    | Данные                                              | Рецен                                   | зирование                   | Вид             | Разработчи | ĸ                                       |                                                 |                                  |                        |   | ×   |
| Op  | АВС Справочники<br>Фография а Перевод<br>Правописание | Создать примечани | 🔌 Удали<br>🔁 Преді<br>ле 🖄 Следу | парияния примы                                                                                                  | Показать ил<br>Показать во<br>Показать ру<br>счания | и скрыть пр<br>е примечан<br>кописные п | имечание<br>ия<br>римечания | ащитить<br>Лист | Защитить Д | © За<br>© Ра<br>оступ<br>книге<br>Измен | щитить кни<br>зрешить изи<br>правления<br>чения | гу и дать об<br>иенение диа<br>* | щий доступ<br>Iпазонов |   |     |
|     | A1 - 🕤                                                | f <sub>x</sub>    | Уровень (                        | образован                                                                                                    | ия                                                  |                                         |                             |                 |            |                                         |                                                 |                                  |                        |   | ¥   |
|     | А                                                     | В                 | С                                | D                                                                                                    | E                                                   | F                                       | G                           | н               | 1          | 1                                       | K                                               | L                                | M                      | - | 1   |
| 1   | Уровень образования                                   | 2003              | 2004                             | 2005                                                                                                    | 2006                                                | Итого                                   | Процент                     |                 |            |                                         |                                                 |                                  |                        |   |     |
| 2   | не указано                                            | 7628              | 6449                             | 28744                                                                                                    | 60860                                               | 103681                                  | 44,0                        |                 |            |                                         |                                                 |                                  |                        |   |     |
| 3   | аспирантура                                           | 412               | 1523                             | 1042                                                                                                    | 3535                                                | 6512                                    | 2,8                         | _               |            |                                         |                                                 |                                  |                        |   | 11  |
| 4   | высшее                                                | 3415              | 12427                            | 9612                                                                                                    | 33546                                               | 59000                                   | 25,0                        |                 |            |                                         |                                                 |                                  |                        |   | 1   |
| 5   | незаконченное высшее                                  | 1812              | 7255                             | 6190                                                                                                    | 25155                                               | 40412                                   | 17,1                        |                 |            |                                         |                                                 |                                  |                        |   | 11  |
| 6   | среднее                                               | 733               | 2624                             | 2166                                                                                                    | 8763                                                | 14286                                   | 6,1                         |                 |            |                                         |                                                 |                                  |                        |   |     |
| 7   | среднее специальное                                   | 523               | 2000                             | 1668                                                                                                    | 7648                                                | 11839                                   | 5,0                         |                 |            |                                         |                                                 |                                  |                        |   |     |
| 8   |                                                       |                   |                                  |                                                                                                    |                                                     |                                         |                             |                 |            |                                         |                                                 |                                  |                        |   |     |
| 9   |                                                       |                   |                                  |                                                                                                    |                                                     |                                         |                             |                 |            |                                         |                                                 |                                  |                        |   | .11 |
| 10  |                                                       | -                 |                                  |                                                                                                    |                                                     |                                         |                             |                 |            |                                         |                                                 |                                  |                        |   | .1  |
| 11  |                                                       | -                 |                                  |                                                                                                    |                                                     |                                         |                             |                 |            |                                         |                                                 |                                  |                        |   | -11 |
| 12  |                                                       |                   |                                  |                                                                                                    |                                                     |                                         |                             |                 |            |                                         |                                                 |                                  |                        |   | 1   |
| 13  |                                                       |                   |                                  |                                                                                                    |                                                     |                                         |                             |                 |            |                                         |                                                 |                                  |                        |   |     |
| 14  |                                                       |                   |                                  |                                                                                                    |                                                     |                                         |                             |                 |            |                                         |                                                 |                                  |                        |   | 11  |
| 15  |                                                       |                   |                                  |                                                                                                    |                                                     |                                         |                             |                 |            |                                         |                                                 |                                  |                        |   |     |
| 16  |                                                       |                   |                                  |                                                                                                    |                                                     |                                         |                             |                 |            |                                         |                                                 |                                  |                        |   | .11 |
| 17  |                                                       |                   |                                  |                                                                                                    |                                                     |                                         |                             |                 |            |                                         |                                                 |                                  |                        |   | .11 |
| 18  |                                                       |                   |                                  |                                                                                                    |                                                     |                                         |                             |                 |            |                                         |                                                 |                                  |                        |   |     |
| 19  |                                                       |                   |                                  |                                                                                                    |                                                     |                                         |                             |                 |            |                                         |                                                 |                                  |                        |   | .11 |
| 20  |                                                       |                   |                                  |                                                                                                    |                                                     |                                         |                             |                 |            |                                         |                                                 |                                  |                        |   |     |
| 21  |                                                       |                   |                                  |                                                                                                    |                                                     |                                         |                             |                 |            |                                         |                                                 |                                  |                        |   | .11 |
| 22  |                                                       |                   |                                  |                                                                                                    |                                                     |                                         |                             |                 |            |                                         |                                                 |                                  |                        |   | .11 |
| 23  |                                                       |                   |                                  |                                                                                                    |                                                     |                                         |                             |                 |            |                                         |                                                 |                                  |                        |   | 4   |
| 24  |                                                       | -                 |                                  |                                                                                                    |                                                     |                                         |                             |                 |            |                                         |                                                 |                                  |                        |   |     |
| 25  |                                                       |                   |                                  |                                                                                                    |                                                     |                                         |                             |                 |            |                                         |                                                 |                                  |                        |   |     |
| 26  | b. M. million and the Base                            | 06                | ACTL DOGTO                       | Shutortu                                                                                                    | 06033083                                            | une Kuni                                | w /www.l                    | 2 4             |            |                                         | A                                               |                                  |                        | - | ľ   |
| for | 080                                                   |                   | асто деяте                       | The second second second second second second second second second second second second second second second se | oopasoaa                                            | und _ mypt                              | a mileco                    |                 | Ko         | тичество: 7                             |                                                 | 100%                             | 0                      |   | •   |

Рис. 13.12. Копирование примечаний

#### Удаление примечаний

- 1. Выделите ячейку или диапазон ячеек с примечаниями.
- 2. Нажмите кнопку Удалить в группе **Примечания** вкладки **Рецензирование** (рис. 13.13) или щелкните по ячейке правой кнопкой мыши и в контекстном меню выберите команду Удалить примечание.

| G   |                                                                             |                    |                                         |                                                    | Статист                                  | ika - Microsoft Ex                         | cel                       |                  |                   |                             |                                              |                                   | -                     | e x                                                                                                    |
|-----|-----------------------------------------------------------------------------|--------------------|-----------------------------------------|----------------------------------------------------|------------------------------------------|--------------------------------------------|---------------------------|------------------|-------------------|-----------------------------|----------------------------------------------|-----------------------------------|-----------------------|----------------------------------------------------------------------------------------------------|
| -   | Главная Вставка                                                             | Разметка стран     | ицы Фор                                 | мулы Да                                            | нные                                     | Рецензирование                             | Вид Р                     | aspa6or          | чик               |                             |                                              |                                   | . 9                   | - = X                                                                                                    |
| Op  | АВС Справочники<br>фография Справочники<br>Фография Перевод<br>Правописание | Создать примечание | удалить<br>Предыдущее<br>Следующее<br>Г | Показа<br>Показа<br>Показа<br>Показа<br>Примечания | ть или скри<br>ть все прил<br>ть рукопис | пъ примечание<br>лечания<br>ные примечания | Зацрятить За<br>лист к    | цитить<br>нигу * | Доступ<br>к книге | San<br>Pas<br>Nor<br>Uswern | цитить кни<br>решить из<br>правления<br>ения | гу и дать обн<br>менение диа<br>* | ций доступ<br>пазонов |                                                                                                    |
|     | A1 • 💿                                                                      | <i>f</i> ∗ Стр     | аны                                     | 111111                                             |                                          |                                            |                           |                  | 1111              |                             |                                              | 11-00-00                          |                       | *                                                                                                    |
| 1   | A                                                                           | в                  | c                                       | D                                                  | E                                        | F                                          | G                         | н                |                   | 1                           | J                                            | ĸ                                 | L                     | N                                                                                                    |
| 1   | Страны                                                                      | 2003               | 2004                                    | 2005                                               | 2006                                     | Bcero B n                                  | роцентах                  |                  |                   |                             |                                              |                                   |                       | 1                                                                                                    |
| 2   | Австралия                                                                   | 3                  | 33                                      | 26                                                 | 82                                       |                                            | 0.068/                    |                  | -                 |                             |                                              |                                   |                       |                                                                                                    |
| 3   | Австрия                                                                     | 4                  | 22                                      | 12                                                 | 46                                       | Защита листа                               |                           |                  |                   | 23                          |                                              |                                   |                       |                                                                                                    |
| 4   | Азербайджан                                                                 | 52                 | 223                                     | 169                                                | 673                                      | 😨 Защитить лис                             | т и содержиное            | 3800400          | BERBIX RH         | eek                         |                                              |                                   |                       | 1.1                                                                                                    |
| 5   | Албания                                                                     | 1                  | 5                                       | 6                                                  | 3                                        | Пароль для откл                            | очения защиты             | листа:           |                   |                             |                                              |                                   |                       |                                                                                                    |
| 6   | Андорра                                                                     | 1                  | 7                                       | 3                                                  | 2                                        | *******                                    | N                         |                  |                   |                             |                                              |                                   |                       |                                                                                                    |
| 7   | Аргентина                                                                   | 1                  | 2                                       | 5                                                  | 20                                       | Paspegarts scen r                          | CHATERAN S                | TOPO AN          | cra:              | -                           |                                              |                                   |                       | i de la composición de la composición de la comp |
| 8   | Армения                                                                     | 27                 | 141                                     | 100                                                | 324                                      | J сыделение за                             | hr                        | C SHEEK          |                   |                             |                                              |                                   |                       |                                                                                                    |
| 9   | Бангладеш                                                                   | 0                  | 5                                       | 3                                                  | 12                                       | <ul> <li>выделение на</li> </ul>           | заблокогровани            | bix Ride         | к                 |                             |                                              |                                   |                       |                                                                                                    |
| 10  | Бахрейн                                                                     | 0                  | 5                                       | 4                                                  | 8                                        | форматирова                                | ние ячеек<br>ние столбцов |                  |                   |                             |                                              |                                   |                       |                                                                                                    |
| 11  | Беларусь                                                                    | 168                | 742                                     | 682                                                | 2798                                     | форматирова                                | ние строк                 |                  |                   |                             |                                              |                                   |                       |                                                                                                    |
| 12  | Бельгия                                                                     | 1                  | 8                                       | 6                                                  | 21                                       | BCTABKY CTOR                               | 5upe                      |                  |                   |                             |                                              |                                   |                       |                                                                                                    |
| 13  | Болгария                                                                    | 15                 | 65                                      | 65                                                 | 179                                      | вставку пипе                               | рссылок                   |                  |                   |                             |                                              |                                   |                       | 18 M 1                                                                                                    |
| 14  | Босния-Герцеговина                                                          | 1                  | 1                                       | 2                                                  | 5                                        | удаление сто                               | n6upe<br>~                |                  |                   | -                           |                                              |                                   |                       |                                                                                                    |
| 15  | Бразилия                                                                    | 1                  | 3                                       | 1                                                  | 18                                       | (I_) Fillenerere City                      | <b>vn</b>                 |                  |                   |                             |                                              |                                   |                       |                                                                                                    |
| 16  | Бруней                                                                      | 0                  | 0                                       | 4                                                  | 20                                       |                                            | OK                        |                  | Отнена            |                             |                                              |                                   |                       |                                                                                                    |
| 17  | Великобритания                                                              | 5                  | 21                                      | 11                                                 | 47                                       |                                            | 0,0410                    |                  |                   |                             |                                              |                                   |                       |                                                                                                    |
| 18  | Венгрия                                                                     | 0                  | 6                                       | 6                                                  | 18                                       | 30                                         | 0,01%                     |                  |                   |                             |                                              |                                   |                       |                                                                                                    |
| 19  | Венесуэла                                                                   | 0                  | 5                                       | 6                                                  | 12                                       | 23                                         | 0,01%                     |                  |                   |                             |                                              |                                   |                       |                                                                                                    |
| 20  | Вьетнам                                                                     | 2                  | 8                                       | 13                                                 | 57                                       | 80                                         | 0,03%                     |                  |                   |                             |                                              |                                   |                       |                                                                                                    |
| 21  | Гаити                                                                       | 0                  | 6                                       | 11                                                 | 24                                       | 41                                         | 0,02%                     |                  |                   |                             |                                              |                                   |                       |                                                                                                    |
| 22  | Гвинея                                                                      | 0                  | 3                                       | 4                                                  | 15                                       | 22                                         | 0,01%                     |                  |                   |                             |                                              |                                   |                       |                                                                                                    |
| 23  | Германия                                                                    | 18                 | 135                                     | 88                                                 | 264                                      | 505                                        | 0,22%                     |                  |                   |                             |                                              |                                   |                       |                                                                                                    |
| 24  | Гибралтар                                                                   | 0                  | 8                                       | 7                                                  | 27                                       | 42                                         | 0,02%                     |                  |                   |                             |                                              |                                   |                       |                                                                                                    |
| 25  | Гон-Конг                                                                    | 0                  | 6                                       | 6                                                  | 30                                       | 42                                         | 0,02%                     |                  |                   |                             |                                              |                                   |                       |                                                                                                    |
| 26  |                                                                             | 1                  | 2                                       |                                                    | 15                                       | 72                                         | 0.01%                     |                  |                   |                             |                                              |                                   |                       |                                                                                                    |
| For | oso 🔄                                                                       | pect _ ovviacte    | деятельност                             | n voopa                                            | And anne 2                               | nibra 7 ukbra                              |                           |                  |                   |                             |                                              | 100%                              | 0                     | •                                                                                                    |

#### Рис. 13.13. Удаление примечания

Для удаления отображенного примечания можно его выделить и нажать клавишу Delete.

# Защита информации Защита от несанкционированного просмотра и изменения Уровни защиты

В Excel предусмотрено несколько уровней защиты, позволяющих управлять доступом к данным Excel и их изменением.

Можно ограничить доступ к файлу, например несанкционированное открытие файла и/или сохранение в нем изменений.

Можно применить защиту к элементам книги, ограничив просмотр отдельных листов и/или изменение данных на листе.

Можно защитить элементы листа, например ячейки с формулами, запретив доступ к ним или предоставить доступ к определенным диапазонам.

Все уровни защиты являются не взаимоисключающими, а взаимодополняющими.

#### Пароли

Защита информации от просмотра и изменения основана на использовании паролей.

Паролями можно ограничить доступ к файлу, внесение изменений в книгу и отдельные листы. В каждом из этих случаев требуется использовать пароль. Это может быть один и тот же пароль. Можно в каждом случае использовать разные пароли.

В качестве пароля можно использовать любой набор символов. В паролях можно использовать как русские, так и английские буквы. Однако, пароли, содержащие русские буквы, не могут быть правильно распознаны при использовании Excel на компьютерах Macintosh. При вводе пароля учитывается регистр букв.

Используйте надежные пароли, представляющие собой сочетание прописных и строчных букв, цифр и символов.

При вводе пароля он никогда не отображается на экране. Вместо каждого символа вводимого пароля отображается точка (рис. 13.14).

| 0   |                                         | • (internet)                           |                    |                                       |                                          | Статист                                                     | ика - Містоз                         | soft Exc             | el                    |                          |                   |                                     |                                              |                                  | -                      | <b>e</b> () | x |
|-----|-----------------------------------------|----------------------------------------|--------------------|---------------------------------------|------------------------------------------|-------------------------------------------------------------|--------------------------------------|----------------------|-----------------------|--------------------------|-------------------|-------------------------------------|----------------------------------------------|----------------------------------|------------------------|-------------|---|
|     | Главная                                 | Вставка                                | Разметка стра      | ницы Фо                               | рмулы                                    | Данные                                                      | Рецензиров                           | ание                 | Вид Р                 | азработ                  | чик               |                                     |                                              |                                  | . 19                   |             | × |
| Op  | АВС С С С С С С С С С С С С С С С С С С | правочники<br>гзаурус<br>еревод<br>ние | Создать примечание | 🖄 Удалить<br>🎒 Предыдуш<br>🎦 Следующе | 🛄 Пол<br>цее 🥎 Пол<br>е 📑 Пол<br>Примеча | казать или скри<br>казать все прин<br>казать рукопис<br>ния | ить примеча<br>иечания<br>ные примеч | anna<br>anna         | Защитить За<br>лист и | ца<br>ащитить<br>снигу * | Доступ<br>к книго | 🗐 Заш<br>🛃 Разу<br>Эр Исп<br>Измени | ритить кни<br>решить из<br>правления<br>сниз | гу и дать об<br>менение ди:<br>* | щий доступ<br>апазонов |             |   |
|     | A1                                      | • (?                                   | ∫∗ CT              | раны                                  |                                          |                                                             |                                      |                      |                       |                          |                   |                                     |                                              |                                  |                        |             | ¥ |
|     | A                                       | showler-consta                         | В                  | C                                     | D                                        | E                                                           | Free Free                            | a marine             | G                     | Н                        | 100 200           | 1.                                  | J                                            | K                                | L                      | Sad         | 1 |
| 1   | Страны                                  |                                        | 2003               | 2004                                  | 200                                      | 5 2006                                                      | Bcero                                | Впр                  | оцентах               |                          |                   |                                     |                                              |                                  |                        |             | П |
| 2   | Австралия                               |                                        | 3                  | 33                                    | 2                                        | 6 82                                                        | 2                                    |                      | n net/                |                          |                   |                                     |                                              |                                  |                        |             |   |
| 3   | Австрия                                 |                                        | 4                  | 22                                    | 1                                        | 2 46                                                        | защита ли                            | ста                  |                       |                          | 0.00              |                                     |                                              |                                  |                        |             |   |
| 4   | Азербайджан                             | -                                      | 52                 | 223                                   | 16                                       | 9 673                                                       | 🗹 Защити                             | ть лист              | и содержиное          | : 3800A00                | BEPIDIX R         | чеек                                |                                              |                                  |                        |             |   |
| 5   | Албания                                 |                                        | 1                  | 5                                     |                                          | 6 3                                                         | [ароль для                           | я отклю              | чения защить          | листа:                   |                   |                                     |                                              |                                  |                        |             |   |
| 6   | Андорра                                 |                                        | 1                  | 7                                     |                                          | 3 2                                                         |                                      | •••  ,               |                       |                          |                   | 1. C                                |                                              |                                  |                        |             |   |
| 7   | Аргентина                               |                                        | 1                  | 2                                     |                                          | 5 20                                                        | Разрешить                            | BOBH IN              | SEATERAN I            | STOPO AN                 | ста:              | -                                   |                                              |                                  |                        |             |   |
| 8   | Армения                                 |                                        | 27                 | 141                                   | 10                                       | 0 324                                                       | V BAGETO                             | Dene 38              | Transver              | x sveek                  |                   |                                     |                                              |                                  |                        |             |   |
| 9   | Бангладеш                               |                                        | 0                  | 5                                     |                                          | 3 12                                                        | 🗸 выделе                             | prive Hea            | аблокуровани          | BX Rice                  | к                 |                                     |                                              |                                  |                        |             |   |
| 10  | Бахрейн                                 |                                        | 0                  | 5                                     |                                          | 4 8                                                         | формат                               | ировани              | ие кнеек              |                          |                   |                                     |                                              |                                  |                        |             |   |
| 11  | Беларусь                                |                                        | 168                | 742                                   | 68                                       | 2 2798                                                      | формат                               | ирована              | ие строк              |                          |                   |                                     |                                              |                                  |                        |             |   |
| 12  | Бельгия                                 |                                        | 1                  | 8                                     |                                          | 6 21                                                        | BCTABK                               | у столби<br>у столок | 408                   |                          |                   |                                     |                                              |                                  |                        |             |   |
| 13  | Болгария                                |                                        | 15                 | 65                                    | 6                                        | 5 179                                                       | BCTABK                               | y runepo             | ссылок                |                          |                   |                                     |                                              |                                  |                        |             |   |
| 14  | Босния-Герце                            | говина                                 | 1                  | 1                                     |                                          | 2 5                                                         | удален                               | ие стол              | 6upe                  |                          |                   |                                     |                                              |                                  |                        |             |   |
| 15  | Бразилия                                |                                        | 1                  | 3                                     |                                          | 1 18                                                        | () удален                            | He crpos             | N.                    | 0000000                  |                   |                                     |                                              |                                  |                        |             |   |
| 16  | Бруней                                  |                                        | 0                  | 0                                     |                                          | 4 20                                                        |                                      |                      | OK                    |                          | Отнен             |                                     |                                              |                                  |                        |             |   |
| 17  | Великобрита                             | ния                                    | 5                  | 21                                    | 1                                        | 1 47                                                        |                                      | -                    | 0,0410                | -                        |                   |                                     |                                              |                                  |                        |             |   |
| 18  | Венгрия                                 |                                        | 0                  | 6                                     | 4                                        | 6 18                                                        | 3                                    | 0                    | 0,01%                 |                          |                   |                                     |                                              |                                  |                        |             |   |
| 19  | Венесуэла                               |                                        | 0                  | 5                                     | -                                        | 6 12                                                        | 2                                    | 3                    | 0,01%                 |                          |                   |                                     |                                              |                                  |                        |             |   |
| 20  | Вьетнам                                 |                                        | 2                  | 8                                     | 1                                        | 3 57                                                        | 8                                    | 0                    | 0,03%                 |                          |                   |                                     |                                              |                                  |                        |             |   |
| 21  | Гаити                                   |                                        | 0                  | 6                                     | 1                                        | 1 24                                                        | 4                                    | 1                    | 0,02%                 |                          |                   |                                     |                                              |                                  |                        |             |   |
| 22  | Геинея                                  |                                        | 0                  | 3                                     |                                          | 4 15                                                        | 2                                    | 2                    | 0,01%                 |                          |                   |                                     |                                              |                                  |                        |             |   |
| 23  | Германия                                |                                        | 18                 | 135                                   | 8                                        | 8 264                                                       | 50                                   | 5                    | 0,22%                 |                          |                   |                                     |                                              |                                  |                        |             |   |
| 24  | Гибралтар                               |                                        | 0                  | 8                                     |                                          | 7 27                                                        | 4                                    | 2                    | 0,02%                 |                          |                   |                                     |                                              |                                  |                        |             |   |
| 25  | Гон-Конг                                |                                        | 0                  | 6                                     |                                          | 6 30                                                        | 4                                    | 2                    | 0,02%                 |                          |                   |                                     |                                              |                                  |                        |             |   |
| 36  | Fnaunsunus                              | Dee                                    | 1                  | 2                                     |                                          | s 15                                                        | 7                                    | 2                    | 0.01%                 |                          |                   |                                     |                                              | 1                                |                        | 1           | Y |
| For |                                         | andM. Bos                              | ARCT COMACT        | ь деятельно                           |                                          | оразование 🔬                                                | NYPCH 2                              | курсы (              |                       |                          |                   |                                     | <b>.</b>                                     | 100% 🕞                           | 0                      | -           | ٠ |

Рис. 13.14. Пример отображения пароля при вводе

После ввода пароля и нажатия кнопки **ОК** всегда появляется окно подтверждения пароля (рис. 13.15), в котором необходимо пароль ввести еще раз.Это сделано во избежание случайного неправильного ввода пароля.

| 0   | ······                                      |                    |                                                               |                                                   | Статист                                          | uka - Microsof                          | ft Excel               |                                |                   |                                                     |                                      |                        | σx            |
|-----|---------------------------------------------|--------------------|---------------------------------------------------------------|---------------------------------------------------|--------------------------------------------------|-----------------------------------------|------------------------|--------------------------------|-------------------|-----------------------------------------------------|--------------------------------------|------------------------|---------------|
| .6  | Главная Вставка                             | Разметка стран     | ицы Ф                                                         | ормулы Д                                          | анные                                            | Рецензирован                            | ние Вид                | Разработч                      | ИК                |                                                     |                                      |                        | - = x         |
| Op  | АВС Справочники<br>фография<br>Правописание | Создать примечание | <ul> <li>Удалить</li> <li>Предыдл</li> <li>Следующ</li> </ul> | 🔛 Показ<br>цее 🥎 Показ<br>ее 🕞 Показ<br>Примечани | ать или скри<br>ать все прин<br>ать рукопис<br>я | ить примечан<br>иечания<br>ные примечан | не<br>Защитить<br>лист | ацитить<br>защитить<br>книгу * | доступ<br>с книге | Защитить кн<br>Разрешить и<br>Исправлени<br>иснения | ингу и дать об<br>оменение ди<br>я * | щий доступ<br>апазонов | ( establistic |
| ÷   | A1 🔹 🌘                                      | <i>∫</i> ∗ Стр     | аны                                                           |                                                   |                                                  |                                         |                        |                                |                   |                                                     |                                      |                        | ×             |
|     | А                                           | В                  | с                                                             | D                                                 | E                                                | F                                       | G                      | н                              | 1                 | J                                                   | к                                    | L                      | N             |
| 1   | Страны                                      | 2003               | 2004                                                          | 2005                                              | 2006                                             | Bcero                                   | В процентах            |                                |                   |                                                     |                                      |                        | 1             |
| 2   | Австралия                                   | 3                  | 33                                                            | 26                                                | 82                                               |                                         | 0.065                  | ×                              |                   | 6                                                   |                                      |                        |               |
| 3   | Австрия                                     | 4                  | 22                                                            | 12                                                | 46                                               | Защита лист                             | ra                     |                                | 16 53             |                                                     |                                      |                        | 1.11.1        |
| 4   | Азербайджан                                 | 52                 | 223                                                           | 169                                               | 673                                              | 🛛 Защитить                              | лист и содержие        | ое зашищая                     | тых ячеек         | a stand                                             |                                      |                        |               |
| 5   | Албания                                     | 1                  | 5                                                             | 6                                                 | 32                                               | Пароль для о                            | тключения защит        | ты листа:                      |                   |                                                     |                                      |                        |               |
| 6   | Андорра                                     | 1                  | 7                                                             | 3                                                 | 21                                               |                                         | •                      |                                |                   | 1.000                                               |                                      |                        |               |
| 7   | Аргентина                                   | 1                  | 2                                                             | 5                                                 | 26                                               | Разрешить во                            | ен пользователя        | N STOLO UNC                    | Tac               |                                                     |                                      |                        |               |
| 8   | Армения                                     | 27                 | 141                                                           | 100                                               | 324                                              | V DUARDON                               | е заблою ровани        | UX PHEEK                       |                   |                                                     |                                      |                        |               |
| 9   | Бангладеш                                   | 0                  | 5                                                             | 3                                                 | 12                                               | <ul> <li>выделен</li> </ul>             | е незаблокирова        | нных ячеек                     |                   |                                                     |                                      |                        | 1             |
| 10  | Бахрейн                                     | 0                  | 5                                                             | Подтвержден                                       | ие пароля                                        |                                         | 7 -                    |                                |                   | 1.1.1.1.1                                           |                                      |                        | 1.00          |
| 11  | Беларусь                                    | 168                | 74                                                            | BREAUTE DATO                                      | the enter past                                   |                                         |                        | 1                              |                   |                                                     |                                      |                        | 1.000         |
| 12  | Бельгия                                     | 1                  | 3                                                             |                                                   | d come perso                                     |                                         |                        |                                |                   | a filment of                                        |                                      |                        | a ser a se    |
| 13  | Болгария                                    | 15                 | 65                                                            |                                                   |                                                  |                                         |                        |                                |                   | 1.00                                                |                                      |                        |               |
| 14  | Босния-Герцеговина                          | 1                  | 1                                                             | BHIMAHIEI C                                       | 10CO                                             | ъ забытый пар                           | ons He                 |                                |                   | 1.11.11                                             |                                      |                        |               |
| 15  | Бразилия                                    | 1                  | 3                                                             | и инен соотве                                     | TCTByrokitex                                     | OWE N JUCTOR N                          | хранить его в          |                                |                   | 1000                                                |                                      |                        | 1.11          |
| 16  | Бруней                                      | 0                  | 0                                                             | надежном нес                                      | те. Понните,                                     | , что в паролях                         | различаются            |                                | Отнена            | 10000                                               |                                      |                        |               |
| 17  | Великобритания                              | 5                  | 21                                                            | reporting the rec                                 | - powerence of the                               |                                         |                        | -                              |                   |                                                     |                                      |                        |               |
| 18  | Венгрия                                     | 0                  | 6                                                             |                                                   | L                                                | OK                                      | Отнена                 | 6                              |                   |                                                     |                                      |                        |               |
| 19  | Венесуэла                                   | 0                  | 5                                                             | 6                                                 | 12                                               | 23                                      | 0,019                  | 6                              |                   |                                                     |                                      |                        |               |
| 20  | Вьетнам                                     | 2                  | 8                                                             | 13                                                | 57                                               | 80                                      | 0,039                  | 6                              |                   |                                                     |                                      |                        |               |
| 21  | Гаити                                       | 0                  | 6                                                             | 11                                                | 24                                               | 41                                      | 0,029                  | 6                              |                   |                                                     |                                      |                        | 10.0          |
| 22  | Гвинея                                      | 0                  | 3                                                             | 4                                                 | 15                                               | 22                                      | 0,019                  | 6                              |                   |                                                     |                                      |                        |               |
| 23  | Германия                                    | 18                 | 135                                                           | 88                                                | 264                                              | 505                                     | 0,229                  | 6                              |                   |                                                     |                                      |                        | 1             |
| 24  | Гибралтар                                   | 0                  | 8                                                             | 7                                                 | 27                                               | 42                                      | 0,029                  | 6                              |                   |                                                     |                                      |                        |               |
| 25  | Гон-Конг                                    | 0                  | 6                                                             | 6                                                 | 30                                               | 42                                      | 0,029                  | 6                              |                   |                                                     |                                      |                        | 1.1           |
| 26  | Engunsumus                                  | 1                  | 2                                                             | 5                                                 | 15                                               | 72                                      | 0.015                  | K                              | 1.1.1.1.1.1.1     | a destantes                                         | 11.11.11                             |                        | *             |
| For | ово 🔄                                       | раст Область       | деятельн                                                      | ости / Обр                                        | азование                                         | курсы / Ку                              | PCN (2                 |                                |                   |                                                     | 100% 😑                               | 1                      | •             |

#### Рис. 13.15. Пример окна подтверждения пароля

В Excel не существует стандартных средств восстановления забытых паролей. Так как при утере пароля доступ к защищенной книге или элементам листа невозможен, во избежание проблем рекомендуется держать в надежном месте список всех паролей и соответствующих им книг и листов.

При снятии защиты выводится окно для ввода пароля (рис. 13.16), в котором необходимо ввести пароль. Пароль при вводе не отображается на экране. Вместо каждого символа вводимого пароля отображается точка.

| 0   |                                                           |                 |                                               | C                                                                    | татисти                     | ka - Microsoft Exc                       | cel                            |                                           |                                                                                                    |                                        |                          | x   |
|-----|-----------------------------------------------------------|-----------------|-----------------------------------------------|----------------------------------------------------------------------|-----------------------------|------------------------------------------|--------------------------------|-------------------------------------------|----------------------------------------------------------------------------------------------------|----------------------------------------|--------------------------|-----|
| 6   | Э Главная Вставка                                         | Разметка страни | ицы Форм                                      | улы Данны                                                            | e P                         | ецензирование                            | BHA Pa                         | зработчик                                 |                                                                                                    |                                        |                          | e x |
| 0;  | АВС Справочники<br>Фография<br>ад Перевод<br>Правописание | Создать с       | ] Удалить<br>] Предыдущее<br>] Следующее<br>П | Показать и<br>Показать во<br>Показать ру<br>Показать ру<br>ривечания | и скрыт<br>е прим<br>кописи | гь примечание<br>счания<br>ые примечания | Снять<br>снять<br>защиту листа | Защитить Доступ<br>Книгу * к книге<br>Иза | В Защитить к<br>П Разрешить<br>Исправлен<br>менения                                                                                                    | нигу и дать ог<br>изменение ди<br>ия * | бщий доступ<br>напазонов |     |
| 1   | A1 - 💿                                                    | fx CTP          | аны                                           |                                                                      |                             |                                          |                                |                                           |                                                                                                    |                                        |                          | \$  |
| 1   | A                                                         | B               | C                                             | DE                                                                   |                             | F                                        | G                              | H I                                       | 1                                                                                                    | K                                      | L                        | N   |
| 1   | Страны                                                    | 2003            | 2004                                          | 2005                                                                 | 2006 8                      | Boero Bing                               | роцентах                       |                                           |                                                                                                    |                                        |                          |     |
| 2   | Австралия                                                 | 3               | 33                                            | 26                                                                   | 82                          | 144                                      | 0,06%                          |                                           |                                                                                                    |                                        |                          |     |
| 3   | Австрия                                                   | 4               | 22                                            | 12                                                                   | 46                          | 84                                       | 0,04%                          |                                           |                                                                                                    |                                        |                          |     |
| 4   | Азербайджан                                               | 52              | 223                                           | 169                                                                  | 673                         | 1117                                     | 0,48%                          |                                           |                                                                                                    |                                        |                          |     |
| 5   | Албания                                                   | 1               | 5                                             | 6                                                                    | 32                          | 44                                       | 0,02%                          |                                           |                                                                                                    |                                        |                          |     |
| 6   | Андорра                                                   | 1               | 7                                             | 3                                                                    | 21                          | 32                                       | 0,01%                          |                                           |                                                                                                    |                                        |                          |     |
| 7   | Аргентина                                                 | 1               | 2                                             | 5                                                                    | 26                          | 34                                       | 0.01%                          |                                           |                                                                                                    |                                        |                          |     |
| 8   | Армения                                                   | 27              | 141                                           | 100                                                                  | 324                         | Снять защиту                             | листа                          | -7- <b>-</b> ×-                           |                                                                                                    |                                        |                          |     |
| 9   | Бангладеш                                                 | 0               | 5                                             | 3                                                                    | 12                          | Пароль: •••                              | N                              |                                           |                                                                                                    |                                        |                          |     |
| 10  | Бахрейн                                                   | 0               | 5                                             | 4                                                                    | 8                           |                                          |                                |                                           |                                                                                                    |                                        |                          |     |
| 11  | Беларусь                                                  | 168             | 742                                           | 682                                                                  | 2798                        |                                          | OK                             | Отнена                                    |                                                                                                    |                                        |                          |     |
| 12  | Бельгия                                                   | 1               | 8                                             | 6                                                                    | 21                          | 30                                       | 0,02%                          | ×                                         |                                                                                                    |                                        |                          |     |
| 13  | Болгария                                                  | 15              | 65                                            | 65                                                                   | 179                         | 324                                      | 0,14%                          |                                           |                                                                                                    |                                        |                          |     |
| 14  | Босния-Герцеговина                                        | 1               | 1                                             | 2                                                                    | 5                           | 9                                        | 0,00%                          |                                           |                                                                                                    |                                        |                          |     |
| 15  | Бразилия                                                  | 1               | 3                                             | 1                                                                    | 18                          | 23                                       | 0,01%                          |                                           |                                                                                                    |                                        |                          |     |
| 16  | Бруней                                                    | 0               | 0                                             | 4                                                                    | 20                          | 24                                       | 0,01%                          |                                           |                                                                                                    |                                        |                          |     |
| 17  | Великобритания                                            | .5              | 21                                            | 11                                                                   | 47                          | 84                                       | 0,04%                          |                                           |                                                                                                    |                                        |                          |     |
| 18  | Венгрия                                                   | 0               | 6                                             | 6                                                                    | 18                          | 30                                       | 0,01%                          |                                           |                                                                                                    |                                        |                          |     |
| 19  | Венесуэла                                                 | 0               | 5                                             | 6                                                                    | 12                          | 23                                       | 0,01%                          |                                           |                                                                                                    |                                        |                          |     |
| 20  | Вьетнам                                                   | 2               | 8                                             | 13                                                                   | 57                          | 80                                       | 0,03%                          |                                           |                                                                                                    |                                        |                          |     |
| 21  | Гаити                                                     | 0               | 6                                             | 11                                                                   | 24                          | 41                                       | 0,02%                          |                                           |                                                                                                    |                                        |                          |     |
| 22  | Гвинея                                                    | 0               | 3                                             | 4                                                                    | 15                          | 22                                       | 0,01%                          |                                           |                                                                                                    |                                        |                          |     |
| 23  | Германия                                                  | 18              | 135                                           | 88                                                                   | 264                         | 505                                      | 0,22%                          |                                           |                                                                                                    |                                        |                          |     |
| 24  | Гибралтар                                                 | 0               | 8                                             | 7                                                                    | 27                          | 42                                       | 0,02%                          |                                           |                                                                                                    |                                        |                          |     |
| 25  | Гон-Конг                                                  | 0               | 6                                             | 6                                                                    | 30                          | 42                                       | 0,02%                          |                                           |                                                                                                    |                                        |                          |     |
| 26  |                                                           | 1               | 2                                             | - Channes                                                            | 15                          | 72                                       | 0.01%                          |                                           | de la competencia de la competencia de la compet | 1                                      |                          | *   |
| for | гово                                                      | OUNICE OUNICE   | деятельности                                  | сооразова                                                            | nne /                       | курсы / Курсы                            | (2.1                           |                                           |                                                                                                    | 100% 🕤                                 | 0                        | -•  |

Рис. 13.16. Пример окна ввода пароля

# Защита от несанкционированного просмотра Защита файлов от открытия

Пароль для защиты файла от несанкционированного открытия устанавливают при сохранении файла.

- 1. Нажмите кнопку Office, а затем выберите команду Сохранить как.
- 2. В окне Сохранение документа нажмите кнопку Сервис выберите команду Общие параметры.
- 3. В окне **Параметры сохранения** (рис.13.17) введите пароль в поле **Пароль** для **открытия** и нажмите кнопку **ОК**.

| 0                                                 | • (* • ) •                                                                 |                    |                                                          |            | Статистика  | - Microsoft Exce                               | el e construction de la construcción de la construcción de la construcción de la construcción de la construcción |        |                                                         | $= -\omega = -\infty$ |  |  |
|---------------------------------------------------|----------------------------------------------------------------------------|--------------------|----------------------------------------------------------|------------|-------------|------------------------------------------------|----------------------------------------------------------------------------------------------------|--------|---------------------------------------------------------|-----------------------|--|--|
| Глави                                             | 6                                                                          |                    |                                                          |            |             |                                                |                                                                                                    |        | 1                                                       | 🕑 - 🗢 X               |  |  |
| ABC                                               | Сохранение док                                                             | умента<br>Открытые | системы + ИН                                             | туит       |             | • 49                                           | Поиск                                                                                                    | ٩      | итить книгу и дать общий до<br>ещить изменение диапазон | оступ<br>юв           |  |  |
| Право                                             | упорядочить                                                                | • 11 Bi            | ды = 📑 Но                                                | saa nanka  | Тио         | Passee                                         | Каюнетие с                                                                                                    | 0      | равления *<br>ния                                       |                       |  |  |
| А1<br>1 Страны<br>2 Австрали<br>3 Австрия         | Избранные ссылк<br>Документы<br>Недавние мест<br>Рабочий стол<br>Компьютер | 24  <br>           | All books<br>Анализ стати<br>Книги<br>Курсы<br>Курсы_old | стики      |             | €ЦБР                                           |                                                                                                    | AUG 8  | JK                                                      | LN                    |  |  |
| <ol> <li>4 Азербайд</li> <li>5 Албания</li> </ol> | Подробнее »                                                                |                    | Социология<br>Статистика<br>Студенты                     |            |             | Общие пара                                     | метры                                                                                                    |        |                                                         |                       |  |  |
| 6 Андорра<br>7 Аргентин                           | Папки                                                                      | • CTATU            | THEA                                                     |            |             | Совнестный доступ к файлу Пароль для открытия: |                                                                                                    |        |                                                         |                       |  |  |
| 8 Армения<br>9 Бангладе<br>10 Бахоейн             | Тип файл                                                                   | а: Книга           | ixcel                                                    |            |             | Пароль для узменения:                          |                                                                                                    |        |                                                         |                       |  |  |
| 11 Беларусь<br>12 Бельгия                         | Автор                                                                      | se Spiridor        | IOV                                                      | Ключевые с | п Добавьте  |                                                | Per                                                                                                    | ОК     | Отнена                                                  |                       |  |  |
| 13 Болгария<br>14 Босния-Ге<br>15 Бразилия        | 🔿 Скрыть папки                                                             | El cost            | анить эскиз                                              |            | (           | Сереис 💌                                       | Сохранить                                                                                                    | Отмена |                                                         |                       |  |  |
| 16 Бруней                                         |                                                                            | 0                  |                                                          | 4          | 20          | 24                                             | 0.01%                                                                                                    |        |                                                         |                       |  |  |
| 17 Великобр                                       | итания                                                                     | 5                  | 21                                                       | 11         | 47          | 84                                             | 0,04%                                                                                                    |        |                                                         |                       |  |  |
| 18 Венгрия                                        |                                                                            | 0                  | 6                                                        | 6          | 18          | 30                                             | 0,01%                                                                                                    |        |                                                         |                       |  |  |
| 19 Венесуэла                                      | 1                                                                          | 0                  | 5                                                        | 6          | 12          | 23                                             | 0,01%                                                                                                    |        |                                                         |                       |  |  |
| 20 Вьетнам                                        |                                                                            | 2                  | 8                                                        | 13         | 57          | 80                                             | 0,03%                                                                                                    |        |                                                         |                       |  |  |
| 21 Ганти                                          | -                                                                          | 0                  | 6                                                        | 11         | 24          | 41                                             | 0,02%                                                                                                    |        |                                                         |                       |  |  |
| 22 Геинея                                         |                                                                            | 0                  | 3                                                        | 4          | 15          | 22                                             | 0,01%                                                                                                    |        |                                                         |                       |  |  |
| 23 Германия                                       |                                                                            | 18                 | 135                                                      | 88         | 264         | 505                                            | 0,22%                                                                                                    |        |                                                         |                       |  |  |
| 24 Гибралтар                                      |                                                                            | 0                  | 8                                                        | 7          | 27          | 42                                             | 0,02%                                                                                                    |        |                                                         |                       |  |  |
| 25 Гон-Конг                                       |                                                                            | 0                  | 6                                                        | 6          | 30          | 42                                             | 0,02%                                                                                                    |        |                                                         |                       |  |  |
| 26 Freuesum                                       | Danage Research                                                            | 06-                | 2                                                        | Ser Ser    | 15          | 72                                             | 0.01%                                                                                                    |        |                                                         | *                     |  |  |
| Готово                                            | странан, возраст                                                           | , Oona             | сть деятельнос                                           |            | ивание у ку | PLB / NYPCH (                                  |                                                                                                    |        | (III (III) 100% (-)                                     |                       |  |  |

Рис. 13.17. Ввод пароля для защиты файла от открытия

- 4. В окне подтверждения пароля введите его еще раз.
- 5. В окне **Сохранение** документа нажмите кнопку **Сохранить**. Если файл сохраняется под существующим именем в исходную папку, подтвердите замену существующего файла.

# Открытие защищенных файлов

При открытии файла выйдет окно запроса пароля (рис. 13.18), в котором необходимо ввести пароль и нажать кнопку **ОК**.

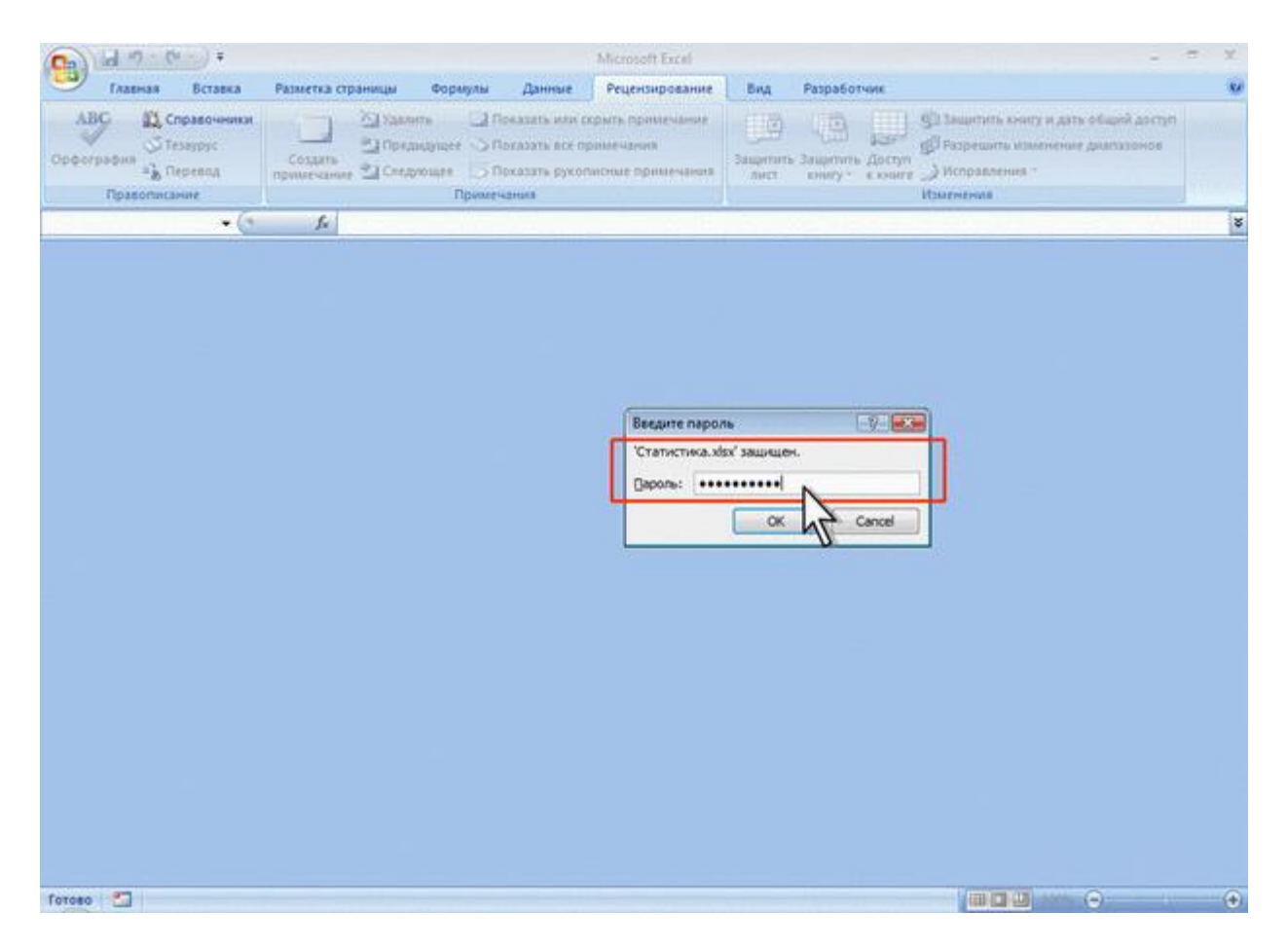

Рис. 13.18. Окно запроса пароля

# Снятие пароля

Снять пароль можно только после открытия файла.

- 1. Нажмите кнопку Office, а затем выберите команду Сохранить как.
- 2. В окне Сохранение документа нажмите кнопку Сервис выберите команду Общие параметры.
- 3. В окне **Параметры сохранения** (см. рис. 13.17) очистите поле **Пароль** для открытия и нажмите кнопку **ОК**.
- 4. В окне **Сохранение документа** нажмите кнопку **Сохранить**. Если файл сохраняется под существующим именем в исходную папку, подтвердите замену существующего файла.

# Защита листов от просмотра Скрытие листов

Листы книги можно скрывать от просмотра. Скрыть можно как один лист, так и сразу несколько. Во втором случае необходимо сгруппировать листы.

- 1. Щелкните по ярлыку скрываемого листа правой кнопкой мыши.
- 2. В контекстном меню выберите команду Скрыть.

После этого обязательно необходимо защитить структуру книги.

Нельзя скрыть все листы книги. Хотя бы один лист всегда должен отображаться.

Данные, находящиеся на скрытых листах, остаются доступны для вычислений и прочих действий.

### Отображение листов

Перед отображением скрытых листов необходимо снять защиту книги.

- 1. Щелкните по ярлыку любого листа правой кнопкой мыши.
- 2. В контекстном меню выберите команду Отобразить.
- 3. В окне **Вывод на экран скрытого листа** (рис. 13.19) дважды щелкните по имени отображаемого листа или выберите лист и нажмите кнопку **ОК**.

| C       |                                                                                                    |               |                 |                | Ста              | пистика - Міст          | osoft Excel                 |                                        |                                   |                          |                                                                                     |           | 022-2016  | × ×                    |
|---------|----------------------------------------------------------------------------------------------------|---------------|-----------------|----------------|------------------|-------------------------|-----------------------------|----------------------------------------|-----------------------------------|--------------------------|-------------------------------------------------------------------------------------|-----------|-----------|------------------------|
| ~       | Главная Вставка                                                                                                    | Разметка о    | траницы         | Формулы        | Данные           | Рецензиро               | вание                       | Вид I                                  | Разработчик                       |                          |                                                                                     |           | . 🙂 –     | e x                    |
| B       | Calibri<br>Calibri<br>(Calibri<br>(C | • 11 • 1      | A' ∧' =<br>▲· ■ |                | 8-) 📑<br>2 (2) 🔄 | 06ший<br>- % (<br>38 4% | • 👫 Yor<br>00 😻 Co<br>10 Co | овное фо<br>рматиров<br>ми ячеек<br>Ст | орматирован<br>ать как табли<br>* | ие * ))<br>нцу * ))<br>[ | <ul> <li>Вставить *</li> <li>Удалить *</li> <li>Формат *</li> <li>Вчейки</li> </ul> | Σ - Α<br> | ировка На | на<br>Ати и<br>елить * |
| 0.924.0 | A1 - 🕥                                                                                                    | f.            | Уровень о       | бразован       | ия               |                         |                             |                                        |                                   |                          |                                                                                     |           |           | 8                      |
| 1007    | A                                                                                                    | в             | C               | D              | E                | F                       | G                           | н                                      | Long Co.                          | 1                        | K                                                                                   | L         | м         | -                      |
| 1       | Уровень образования                                                                                                    | 2003          | 2004            | 2005           | 2006             | froro Npo               | цент                        |                                        | -                                 |                          |                                                                                     |           |           |                        |
| 2       | не указано                                                                                                    | 7628          | 6449            | 28744          | 60860            | 103681                  | 44,0                        |                                        |                                   |                          |                                                                                     |           |           |                        |
| 3       | аспирантура                                                                                                    | 412           | 1523            | 1042           | 3535             | 6512                    | 2,8                         |                                        |                                   |                          |                                                                                     |           |           |                        |
| 4       | высшее                                                                                                    | 3415          | 12427           | 9612           | 33546            | 59000                   | 25,0                        |                                        |                                   |                          |                                                                                     |           |           |                        |
| 5       | незаконченное высшее                                                                                                    | 1812          | 7255            | 6190           | 25155            | 40412                   | 17,1                        |                                        |                                   |                          |                                                                                     |           |           |                        |
| 6       | среднее                                                                                                    | 733           | 2624            | 2166           | 8763             | 14286                   | 6,1                         |                                        |                                   |                          |                                                                                     |           |           |                        |
| 7       | среднее специальное                                                                                                    | 523           | 2000            | 1668           | 7648             | 11839                   | 5,0                         |                                        |                                   |                          |                                                                                     |           |           |                        |
| 8       |                                                                                                    |               |                 |                |                  |                         |                             |                                        |                                   |                          |                                                                                     |           |           |                        |
| 9       |                                                                                                    |               |                 |                |                  |                         |                             |                                        |                                   |                          |                                                                                     |           |           |                        |
| 10      |                                                                                                    |               |                 |                |                  |                         |                             |                                        |                                   |                          |                                                                                     |           |           | _                      |
| 11      |                                                                                                    |               |                 |                |                  |                         |                             |                                        |                                   |                          |                                                                                     |           |           |                        |
| 12      |                                                                                                    |               |                 |                |                  |                         |                             |                                        |                                   |                          |                                                                                     |           |           | - 1                    |
| 13      |                                                                                                    |               |                 |                |                  |                         |                             |                                        |                                   |                          |                                                                                     |           |           |                        |
| 15      | Вывод на экран скрыт                                                                                                    | ого листа     |                 | 2              |                  |                         |                             |                                        |                                   |                          |                                                                                     |           |           |                        |
| 16      | Выберите окрытый дист                                                                                                    | из стиска:    |                 |                |                  |                         |                             |                                        |                                   |                          |                                                                                     |           |           |                        |
| 17      | По странам                                                                                                    |               |                 |                |                  |                         |                             |                                        |                                   |                          |                                                                                     |           |           |                        |
| 18      | Область деятельности                                                                                                    |               |                 |                |                  |                         |                             |                                        |                                   |                          |                                                                                     |           |           |                        |
| 19      |                                                                                                    | h             | 4               | 10.0           |                  |                         |                             |                                        |                                   |                          |                                                                                     |           |           |                        |
| 20      |                                                                                                    |               | U               |                |                  |                         |                             |                                        |                                   |                          |                                                                                     |           |           |                        |
| 21      |                                                                                                    |               |                 | -              |                  |                         |                             |                                        |                                   |                          |                                                                                     |           |           |                        |
| 22      | and the second second sec                                                                                                    |               | _               |                |                  |                         |                             |                                        |                                   |                          |                                                                                     |           |           |                        |
| 23      |                                                                                                    | OK            | Om              | нена           |                  |                         |                             |                                        |                                   |                          |                                                                                     |           |           |                        |
| 24      |                                                                                                    |               |                 |                |                  |                         |                             |                                        |                                   |                          |                                                                                     |           |           |                        |
| 25      |                                                                                                    |               |                 |                |                  |                         |                             |                                        |                                   |                          |                                                                                     |           |           |                        |
| 26      | CEN Ofnaconauma                                                                                                    | Kung          | w (2) / Dec     | athu u ann     | NOTITING 1       | Coathu u uy no          | mananna                     | 4                                      |                                   |                          | -                                                                                   |           |           |                        |
| For     | oso                                                                                                    | in the second | - (c) / 1pi     | apar in alli t | ANTING 2         | page in the tip         | intercente.                 |                                        |                                   |                          |                                                                                     | 100%      | 0         |                        |

Рис. 13.19. Отображение скрытого листа

# Защита элементов листа от просмотра Скрытие строк и столбцов

Столбцы и строки листа можно скрыть. Однако, этого недостаточно для защиты этих диапазонов от просмотра.

После скрытия столбцов и/или строк необходимо защитить лист от изменений.Среди защищаемых параметров обязательно должны быть указаны:

- выделение заблокированных ячеек;
- выделение незаблокированных ячеек;
- форматирование столбцов;
- форматирование строк.

Данные, находящиеся в скрытых столбцах и строках, остаются доступны для вычислений.

## Отображение строк и столбцов

Перед отображением скрытых столбцов или строк необходимо снять защиту листа.

Далее скрытые столбцы/строки отображаются обычным порядком.

# Скрытие формул

Скрытие формул подразумевает скрытие не только собственно формул, а вообще отображения любого содержимого ячеек в строке формул.

- 1. Выделите ячейки со скрываемыми формулами.
- 2. Нажмите кнопку **Формат** в группе **Ячейки** вкладки **Главная** и выберите команду Формат ячейки или щелкните правой кнопкой мыши по выделенным ячейкам и в контекстном меню выберите команду Формат ячеек.
- 3. Во вкладке Защита окна Формат ячеек (рис. 13.20) установите флажок Скрыть формулы.

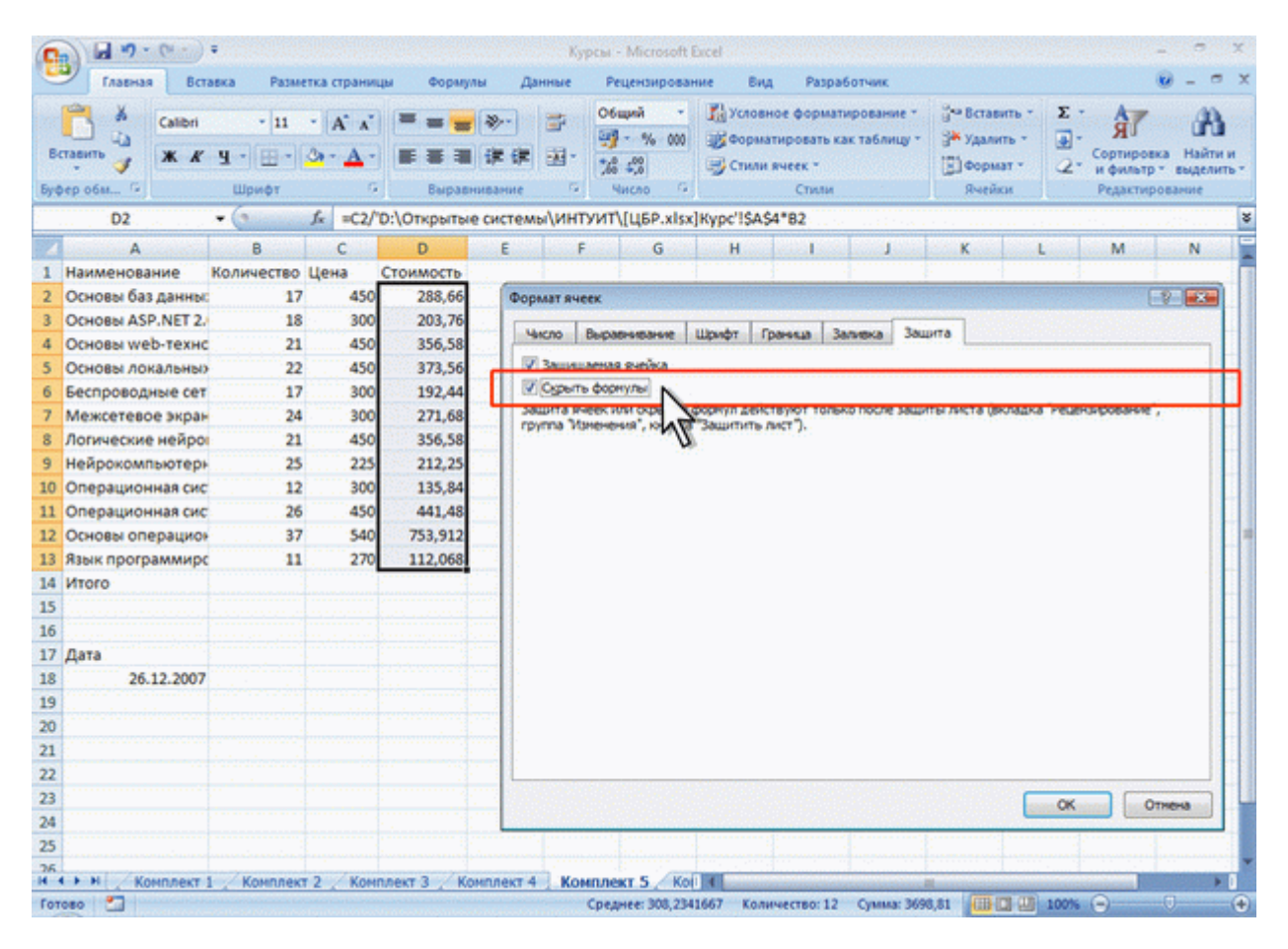

Рис. 13.20. Установка скрытия формул

Однако реально скрыты от просмотра формулы будут только на листе, защищенном от изменений. Уровень защиты листа значения не имеет.

# Отображение формул

Для отображения формул достаточно снять защиту листа от изменений.

# Защита от несанкционированного изменения Защита файлов

Защитить файлы от несанкционированного изменения можно, установив пароль на разрешение записей изменений в файле. Пароль для защиты файла устанавливают при сохранении файла.

- 1. Нажмите кнопку Office, а затем выберите команду Сохранить как.
- 2. В окне Сохранение документа нажмите кнопку Сервис выберите команду Общие параметры.
- 3. В окне Параметры сохранения (см. рис. 13.17) введите пароль в поле Пароль для изменения и нажмите кнопку ОК.
- 4. В окне подтверждения пароля введите его еще раз.
- 5. В окне **Сохранение** документа нажмите кнопку **Сохранить**. Если файл сохраняется под существующим именем в исходную папку, подтвердите замену существующего файла.

## Открытие защищенных файлов

При попытке открытия файла выйдет окно запроса пароля (рис. 13.21), в котором необходимо ввести пароль и нажать кнопку **ОК**.

Можно нажать кнопку **Только для чтения**. Файл будет открыт, в нем можно работать с данными, но при попытке сохранения изменений выйдет предупреждение об ограничении доступа. Файл можно сохранить только под другим именем или в другую папку.

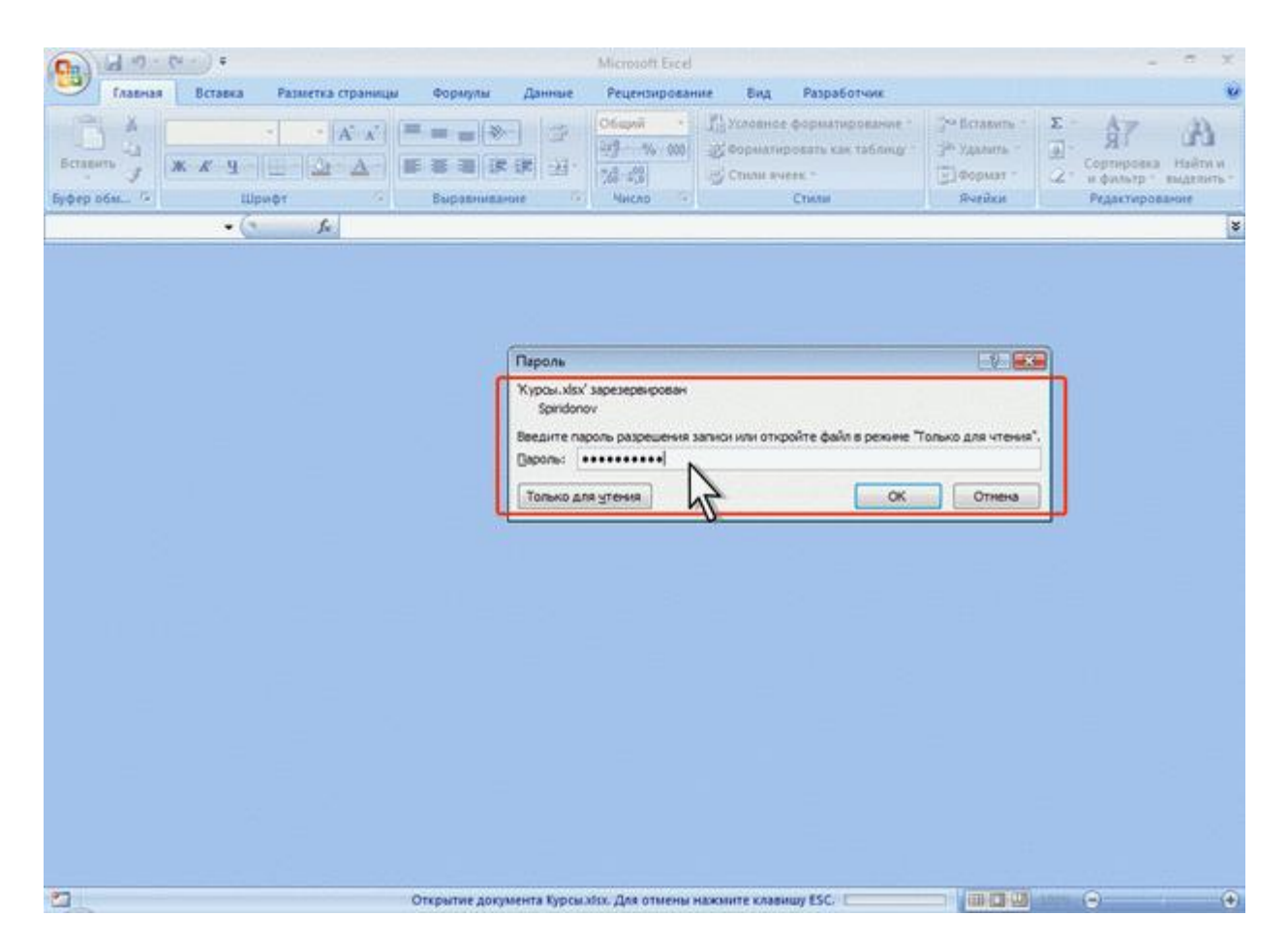

Рис. 13.21. Окно запроса пароля

# Снятие пароля

Снять пароль можно только после открытия файла.

- 1. Нажмите кнопку Office, а затем выберите команду Сохранить как.
- 2. В окне Сохранение документа нажмите кнопку Сервис выберите команду Общие параметры.
- 3. В окне **Параметры сохранения** (см. рис. 13.17) очистите поле **Пароль** для изменения и нажмите кнопку **ОК**.
- 4. В окне **Сохранение документа** нажмите кнопку **Сохранить**. Если файл сохраняется под существующим именем в исходную папку, подтвердите замену существующего файла.

## Защита листа Защита всех ячеек листа

По умолчанию все ячейки листа являются защищаемыми. Однако перед установкой защиты следует проверить защищаемость ячеек.

- 1. Выделите все ячейки листа.
- 2. Нажмите кнопку **Формат** в группе **Ячейки** вкладки **Главная** и выберите команду Формат ячейки или щелкните правой кнопкой мыши по выделенным ячейкам и в контекстном меню выберите команду Формат ячеек.
- 3. Во вкладке Защита окна Формат ячеек (см. рис. 13.20) должен быть установлен флажок Защищаемая ячейка.

Можно защитить как данные на листе, так и структуру листа.

- 1. В группе Изменения вкладки Рецензирование нажмите кнопку Защитить лист.
- 2. В окне Защита листа (рис. 13.22) в поле Пароль для отключения защиты листа введите пароль, а в списке Разрешить всем пользователям этого листа установите флажки, разрешающие определенные действия. Перед установкой разрешений необходимо установить флажок Защитить лист и содержимое защищаемых ячеек и нажмите кнопку ОК.

| Enames Breates Passeries repairings 4                                                                                                    | opeyne                                                                                   | Paulocopidanes End                                                                                                    | 11 Paspationies                                                                                                  |                                                                                                    |                                             | w -      | . <del>.</del> |
|----------------------------------------------------------------------------------------------------|------------------------------------------------------------------------------------------|----------------------------------------------------------------------------------------------------|----------------------------------------------------------------------------------------------------|----------------------------------------------------------------------------------------------------|---------------------------------------------|----------|----------------|
| АВС Соросника<br>Софиграфия & Порека<br>Правотности                                                                                                    | Descents are op<br>or Otexators are operation<br>of Descents are operation<br>Operations | and a Paperson second and a second second seco | ers Jaconers Jaco                                                                                                | Construction of the second second sec | nor) e girk irlagd<br>energener gearin<br>m | go-(7)e- |                |
| Al • 🗇 🛵 Hateanne                                                                                                    |                                                                                          |                                                                                                    |                                                                                                    |                                                                                                    |                                             |          |                |
| A                                                                                                    | 6                                                                                        | C                                                                                                    | D                                                                                                    | E                                                                                                    | F                                           | 6        | 1000           |
| 1 Harmanner                                                                                                    | BLEED CTY/LENTON CO                                                                      | удентов за месяц Вых                                                                                                    | тусконнала Сре                                                                                                   | Annii Gann Cpr                                                                                                    | дини скренна                                |          |                |
| 2 Common Intermediate Language и системное                                                                                                    | 201                                                                                      | 2                                                                                                    | 24                                                                                                    | 4,04                                                                                                    | 4,67                                        |          |                |
| 3 CSS                                                                                                    | 144                                                                                      | Jacqueta mecha                                                                                                    |                                                                                                    | 10.00                                                                                                    | 4,09                                        |          |                |
| 4 Data Mining                                                                                                    | 461                                                                                      | 2 Jacontena Aven                                                                                                    | и оприблючите защин                                                                                              | LINESA P-REC                                                                                                    | 4,64                                        |          | 1              |
| 5 Flash MX Studio                                                                                                    | 171                                                                                      | Caporte Ane unido                                                                                                    | ADDRESS SALESTING PARTY.                                                                                         |                                                                                                    | 3,82                                        |          |                |
| 6 Flash MX для профессиональных программистов                                                                                                    | 358                                                                                      |                                                                                                    |                                                                                                    |                                                                                                    | 4,38                                        |          |                |
| 7 HTML                                                                                                    | 617                                                                                      |                                                                                                    | and the second second second second second second second second second second second second second second second |                                                                                                    | 3,54                                        |          |                |
| В Intel "Обучение для будущего"                                                                                                    | 357                                                                                      | Pagegins Kiterito                                                                                                    | Vision and the second second second                                                                              |                                                                                                    |                                             |          |                |
| 3 JavaScript                                                                                                    | 122                                                                                      | P multiment res                                                                                                    | иблокорованных яче                                                                                               | lex in the                                                                                                    | 3,67                                        |          |                |
| 10 Macromedia Flash MX и программирование на                                                                                                    | \$31                                                                                     | doprani-posa-a                                                                                                    | e aven                                                                                                    |                                                                                                    | 4,42                                        |          |                |
| 11 Microsoft Excel                                                                                                    | 496                                                                                      | doprati-posare<br>doprati-posare                                                                                                    | e crontude<br>e crock                                                                                            | 12                                                                                                    | 4,07                                        |          |                |
| 12 Microsoft Outlook                                                                                                    | 51                                                                                       | actually cranting                                                                                                    | 0.0                                                                                                    |                                                                                                    | 3.8                                         |          |                |
| 13 Microsoft PowerPoint                                                                                                    | 28                                                                                       | BCTABILY CTDOK                                                                                                    | -                                                                                                    |                                                                                                    | 5                                           |          |                |
| 14 Microsoft Windows gna noneoosanena                                                                                                    | 2994                                                                                     | VEATENE CTOP                                                                                                    | luce                                                                                                    |                                                                                                    | 4,11                                        |          |                |
| 15 Microsoft Word                                                                                                    | 587                                                                                      | statewart crook                                                                                                    | £.221                                                                                                    | - 3                                                                                                    | 4,04                                        |          |                |
| 16 Microsoft Word Ana no.nuaceane.na                                                                                                    | 1897                                                                                     |                                                                                                    | [ 0 ]                                                                                                    | Others                                                                                                    | 4,25                                        |          |                |
| 17 OpenView Network Node Manager                                                                                                    | 49                                                                                       |                                                                                                    |                                                                                                    | (Conserved)                                                                                                    | 4,29                                        |          |                |
| 18 SQL Server 2000                                                                                                    | 488                                                                                      | 62                                                                                                    | 34 NF                                                                                                    | 3,53                                                                                                    | 4,17                                        |          |                |
| 15 SQL и процедурно-ориентированные взыки                                                                                                    | 1494                                                                                     | 28                                                                                                    | 275 0                                                                                                    | 3,73                                                                                                    | 4,15                                        |          |                |
| 20 Visual Basic                                                                                                    | 553                                                                                      | 36                                                                                                    | 87                                                                                                    | 3.7                                                                                                    | 4,16                                        |          |                |
| 21 Visual Basic .NET                                                                                                    | 228                                                                                      | 21                                                                                                    | 25                                                                                                    | 3.56                                                                                                    | 4,42                                        |          |                |
| 22 Абожентские сети доступа и технологии                                                                                                    | 27                                                                                       | 27                                                                                                    | 5                                                                                                    | 3.8                                                                                                    | 4,8                                         |          |                |
| 23 Администрирование МуSQL                                                                                                    | 74                                                                                       |                                                                                                    | 28                                                                                                    | 4,04                                                                                                    | 4,33                                        |          |                |
| 24 Администрирование web-серверсе в IIS                                                                                                    | 317                                                                                      | 15                                                                                                    | 63                                                                                                    | 3,75                                                                                                    | 4,31                                        |          |                |
| 25 Administration of the second second secon | 303                                                                                      | 12                                                                                                    | 78                                                                                                    | 1.55                                                                                                    | 4,32                                        |          |                |
| THE A DESCRIPTION OF THE REAL PROVIDENCY CONSISTENCY                                                                                                    | 218                                                                                      | 17                                                                                                    | 3.4                                                                                                    | A 10                                                                                                    | 4.92                                        | _        | -              |

#### Рис. 13.22. Установка защиты листа

3. В окне подтверждения пароля введите его еще раз.

При попытке выполнения на листе неразрешенных действий, появится окно сообщения (рис. 13.23).

| Главная Вставка                                                                                                    | Разметка страницы Фо                                                        | рмулы Данные                                                                        | Рецензирование                              | Вид Разработч                          | VIK                                                |                                                             | 10 -                  |
|----------------------------------------------------------------------------------------------------|-----------------------------------------------------------------------------|-------------------------------------------------------------------------------------|---------------------------------------------|----------------------------------------|----------------------------------------------------|-------------------------------------------------------------|-----------------------|
| АВС Справоченики<br>Фография Ф Тезаурус<br>а Перевод                                                                                                    | Создать<br>примечание Следноще                                              | <ul> <li>Показать или с</li> <li>Показать все пр</li> <li>Показать руког</li> </ul> | срыть примечание римечания з                | Снять Защити<br>мщиту листа книгу      | Б Доступ<br>к кониге Исправи                       | ть книгу и дать обя<br>ить изменение диа<br>ления -         | ций доступ<br>пазонов |
| Правописание                                                                                                    |                                                                             | Примечания                                                                          |                                             |                                        | Изменения                                          |                                                             |                       |
| • (*)                                                                                                    | <i>f</i> ∗ Название                                                         |                                                                                     |                                             |                                        |                                                    |                                                             |                       |
| A                                                                                                    |                                                                             | B                                                                                   | С                                           | D                                      | E                                                  | F                                                           | G                     |
| Название                                                                                                    |                                                                             | Всего студентов                                                                     | Студентов за месяц                          | Выпускников                            | Средний балл Сре                                   | едняя оценка                                                |                       |
| Common Intermediate Lan                                                                                                    | guage и системное                                                           | 201                                                                                 | 2                                           | 24                                     | 4,04                                               | 4,67                                                        |                       |
| CSS                                                                                                    |                                                                             | 144                                                                                 | 23                                          | 55                                     | 3,78                                               | 4,09                                                        |                       |
| Data Mining                                                                                                    |                                                                             | 461                                                                                 | 21                                          | 53                                     | 3,77                                               | 4,44                                                        |                       |
| Flash MX Studio                                                                                                    |                                                                             | 171                                                                                 | 14                                          | 14                                     | 3,71                                               | 3,82                                                        |                       |
| Flash MX для профессиона                                                                                                    | льных программистов                                                         | 358                                                                                 | 11                                          | 7                                      | 4,29                                               | 4,38                                                        |                       |
| ITML                                                                                                    |                                                                             | 617                                                                                 | 125                                         | 129                                    | 3,74                                               | 3,94                                                        |                       |
| ntel "Обучение для будуш                                                                                                    | Microsoft Office Excel                                                      |                                                                                     |                                             |                                        |                                                    | 4,44                                                        |                       |
| avaScript                                                                                                    | 0.0                                                                         |                                                                                     |                                             |                                        |                                                    | 3,67                                                        |                       |
| Macromedia Flash MX и пр                                                                                                    | жченка или диа                                                              | гранна защищена от из                                                               | nenerssi.                                   |                                        |                                                    | 4,42                                                        |                       |
| Microsoft Excel                                                                                                    | Чтобы изменить                                                              | защищенную ячейку и                                                                 | кли диагранну, онините за                   | щиту при понощи ко                     | манды "Снять защиту                                | 4,07                                                        |                       |
| Microsoft Outlook                                                                                                    | TRACTO (BRUIDLERS                                                           | Pederoxposorve , (b)                                                                | The vanenersor j. I pri sto                 | an noiker norpeoobar                   | вся веод пероля.                                   | 3,8                                                         |                       |
| Microsoft PowerPoint                                                                                                    |                                                                             |                                                                                     | OK                                          |                                        |                                                    | 5                                                           |                       |
| Microsoft Windows для по                                                                                                    | пьзователя                                                                  | 2994                                                                                | 123                                         | 2198                                   | 4,07                                               | 4,11                                                        |                       |
| Microsoft Word                                                                                                    |                                                                             | 587                                                                                 | 115                                         | 94                                     | 3,22                                               | 4,04                                                        |                       |
| dicrosoft Word and non-by                                                                                                    | вателя                                                                      | 1897                                                                                | 127                                         | 1232                                   | 3,84                                               | 4,25                                                        |                       |
| merosone word goin monose                                                                                                    | Incase                                                                      | 49                                                                                  | 3                                           | 8                                      | 4,38                                               | 4,29                                                        |                       |
| OpenView Network Node I                                                                                                    | vianager                                                                    |                                                                                     |                                             | 20                                     | 3,53                                               | 4,17                                                        |                       |
| DpenView Network Node I<br>SQL Server 2000                                                                                                    | wanager                                                                     | 488                                                                                 | 62                                          |                                        |                                                    |                                                             |                       |
| OpenView Network Node I<br>SQL Server 2000<br>SQL и процедурно-ориент                                                                                                    | ированные языки                                                             | 488<br>1494                                                                         | 62<br>28                                    | 275                                    | 3,73                                               | 4,15                                                        |                       |
| OpenView Network Node I<br>GQL Server 2000<br>GQL и процедурно-ориент<br>/isual Basic                                                                                                    | ированные языки                                                             | 488<br>1494<br>553                                                                  | 62<br>28<br>36                              | 275                                    | 3,73<br>3,7                                        | 4,15 4,16                                                   |                       |
| DpenView Network Node !<br>QL Server 2000<br>QL и процедурно-ориент<br>/isual Basic<br>/isual Basic .NET                                                                                                    | ированные языки                                                             | 488<br>1494<br>553<br>228                                                           | 62<br>28<br>36<br>21                        | 275<br>87<br>25                        | 3,73<br>3,7<br>3,56                                | 4,15<br>4,16<br>4,42                                        |                       |
| DpenView Network Node !<br>iQL Server 2000<br>QL и процедурно-ориент<br>/isual Basic<br>/isual Basic .NET<br>Абонентские сети доступа                                                                                 | ированные языки<br>и технологии                                             | 488<br>1494<br>553<br>228<br>27                                                     | 62<br>28<br>36<br>21<br>27                  | 275<br>87<br>25<br>5                   | 3,73<br>3,7<br>3,56<br>3,8                         | 4,15<br>4,16<br>4,42<br>4,8                                 |                       |
| DpenView Network Node I<br>SQL Server 2000<br>GQL и процедурно-ориент<br>/isual Basic<br>/isual Basic .NET<br>Абонентские сети доступа<br>Администрирование MySO                                                      | ированные языки<br>и технологии<br>1.                                       | 488<br>1494<br>553<br>228<br>27<br>74                                               | 62<br>28<br>36<br>21<br>27<br>8             | 275<br>87<br>25<br>5<br>28             | 3,73<br>3,7<br>3,56<br>3,8<br>4,04                 | 4,15<br>4,16<br>4,42<br>4,8<br>4,33                         |                       |
| DpenView Network Node I<br>SQL Server 2000<br>SQL a процедурно-ориент<br>/Isual Basic<br>/Isual Basic .NET<br>Абонентские сети доступа<br>Администрирование MySO                                                      | ированные языки<br>и технологии<br>1L<br>серверов в IIS                     | 488<br>1494<br>553<br>228<br>27<br>74<br>317                                        | 62<br>28<br>36<br>21<br>27<br>8<br>15       | 275<br>87<br>25<br>5<br>28<br>63       | 3,73<br>3,7<br>3,56<br>3,8<br>4,04<br>3,75         | 4,15<br>4,16<br>4,42<br>4,8<br>4,33<br>4,31                 |                       |
| OpenView Network Node I<br>SQL Server 2000<br>SQL и процедурно-ориент<br>Visual Basic<br>Visual Basic .NET<br>Абонентские сети доступа<br>Администрирование MySC<br>Администрирование web-<br>Администрирование OC Si | чападет<br>ированные языки<br>и технологии<br>2L<br>серверов в IIS<br>Jaris | 488<br>1494<br>553<br>228<br>27<br>74<br>317<br>303                                 | 62<br>28<br>36<br>21<br>27<br>8<br>15<br>12 | 275<br>87<br>25<br>5<br>28<br>63<br>78 | 3,73<br>3,7<br>3,56<br>3,8<br>4,04<br>3,75<br>3,55 | 4,15<br>4,16<br>4,42<br>4,8<br>4,33<br>4,31<br>4,31<br>4,32 |                       |

Рис. 13.23. Сообщение о запрете действий с защищенным листом

### Защита отдельных ячеек листа

В некоторых случаях возникает необходимость защитить только часть ячеек листа, оставив возможность вводить данные в остальные ячейки защищенного листа.

- 1. Выделите ячейки, не подлежащие защите.
- 2. Нажмите кнопку **Формат** в группе **Ячейки** вкладки **Главная** и выберите команду Формат ячейки или щелкните правой кнопкой мыши по выделенным ячейкам и в контекстном меню выберите команду Формат ячеек.
- 3. Во вкладке Защита окна Формат ячеек (см. рис. 13.20) снимите флажок Защищаемая ячейка.
- 4. Установите защиту лист обычным порядком.

#### Снятие защиты листа

- 1. В группе Изменения вкладки Рецензирование нажмите кнопку Снять защиту листа.
- 2. В окне Снять защиту листа (рис.13.24) введите пароль и нажмите кнопку ОК.

| 0   | a) 🖬 🕫 - (* - ) =                                                                                                    | Ку                                                                                | рсы - Microsoft Excel                                                                                                    |                                       |                                                                                                    |                                                      | 1 <del></del>       | e  | ×   |
|-----|----------------------------------------------------------------------------------------------------|-----------------------------------------------------------------------------------|----------------------------------------------------------------------------------------------------|---------------------------------------|----------------------------------------------------------------------------------------------------|------------------------------------------------------|---------------------|----|-----|
| 9   | 🎐 Главная Вставка Разметка страницы Ф                                                                                                    | ормулы Данные                                                                     | Рецензирование                                                                                                    | Вид Разработчик                       |                                                                                                    |                                                      |                     |    | ×   |
| 0;  | АВС Справочники<br>содать<br>содать<br>Правописание<br>Содать<br>Правописание                                                                                                    | Показать или и показать или и показать все показать руко Показать руко Примечания | скрыть примечание<br>аримечания<br>писные примечания<br>3                                                                                                    | Снять Защитить<br>ащиту листа книгу * | <ul> <li>Эашитин</li> <li>Защитин</li> <li>Разреши</li> <li>Аоступ</li> <li>Исправи</li> <li>Изменения</li> </ul> | ть книгу и дать общ<br>пть изменение диаг<br>тения " | ній дост<br>1азонюв | yn |     |
|     | А1 - 🖉 🛵 Название                                                                                                    |                                                                                   |                                                                                                    |                                       |                                                                                                    |                                                      | · · · · · · ·       |    | ¥   |
| 12  | A                                                                                                    | В                                                                                 | С                                                                                                    | D                                     | E                                                                                                    | F                                                    | G                   |    | 1   |
| 1   | Название                                                                                                    | Всего студентов                                                                   | Студентов за месяц                                                                                                    | Выпускников Ср                        | эедний балл Сре                                                                                                   | дняя оценка                                          |                     |    |     |
| 2   | Common Intermediate Language и системное                                                                                                    | 201                                                                               | 2                                                                                                    | 24                                    | 4,04                                                                                                    | 4,67                                                 |                     |    | 1   |
| 3   | CSS                                                                                                    | 144                                                                               | 23                                                                                                    | 55                                    | 3,78                                                                                                    | 4,09                                                 |                     |    |     |
| 4   | Data Mining                                                                                                    | 461                                                                               | 21                                                                                                    | 53                                    | 3,77                                                                                                    | 4,44                                                 |                     |    |     |
| 5   | Flash MX Studio                                                                                                    | 171                                                                               | 14                                                                                                    | 14                                    | 3,71                                                                                                    | 3,82                                                 |                     |    | 1   |
| 6   | Flash MX для профессиональных программистов                                                                                                    | 358                                                                               | 11                                                                                                    | 7                                     | 4,29                                                                                                    | 4,38                                                 |                     |    |     |
| 7   | HTML                                                                                                    | 617                                                                               | 125                                                                                                    | 129                                   | 3,74                                                                                                    | 3,94                                                 |                     |    |     |
| 8   | Intel "Обучение для будущего"                                                                                                    | 357                                                                               | Снять заш                                                                                                    | џиту листа                            | · ? • • •                                                                                                    | 4,44                                                 |                     |    |     |
| 9   | JavaScript                                                                                                    | 122                                                                               | Пароль:                                                                                                    |                                       | 1                                                                                                    | 3,67                                                 |                     |    |     |
| 10  | Macromedia Flash MX и программирование на                                                                                                    | 331                                                                               | Coperation of the second second secon |                                       |                                                                                                    | 4,42                                                 |                     |    | 1   |
| 11  | Microsoft Excel                                                                                                    | 496                                                                               |                                                                                                    | ox NC                                 | Отнена                                                                                                    | 4,07                                                 |                     |    |     |
| 12  | Microsoft Outlook                                                                                                    | 51                                                                                |                                                                                                    | V.                                    |                                                                                                    | 3,8                                                  |                     |    |     |
| 13  | Microsoft PowerPoint                                                                                                    | 28                                                                                | 6                                                                                                    | 1                                     | 5                                                                                                    | 5                                                    |                     |    |     |
| 14  | Microsoft Windows для пользователя                                                                                                    | 2994                                                                              | 123                                                                                                    | 2198                                  | 4,07                                                                                                    | 4,11                                                 |                     |    |     |
| 15  | Microsoft Word                                                                                                    | 587                                                                               | 115                                                                                                    | 94                                    | 3,22                                                                                                    | 4,04                                                 |                     |    |     |
| 16  | Microsoft Word для пользователя                                                                                                    | 1897                                                                              | 127                                                                                                    | 1232                                  | 3,84                                                                                                    | 4,25                                                 |                     |    |     |
| 17  | OpenView Network Node Manager                                                                                                    | 49                                                                                | .3                                                                                                    | 8                                     | 4,38                                                                                                    | 4,29                                                 |                     |    | -   |
| 18  | SQL Server 2000                                                                                                    | 488                                                                               | 62                                                                                                    | 38                                    | 3,53                                                                                                    | 4,17                                                 |                     |    |     |
| 19  | SQL и процедурно-ориентированные языки                                                                                                    | 1494                                                                              | 28                                                                                                    | 275                                   | 3,73                                                                                                    | 4,15                                                 |                     |    | -   |
| 20  | Visual Basic                                                                                                    | 553                                                                               | 36                                                                                                    | 87                                    | 3,7                                                                                                    | 4,16                                                 |                     |    | - 8 |
| 21  | Visual Basic .NET                                                                                                    | 228                                                                               | 21                                                                                                    | 25                                    | 3,56                                                                                                    | 4,42                                                 |                     |    | - 8 |
| 22  | Абонентские сети доступа и технологии                                                                                                    | 27                                                                                | 27                                                                                                    | 5                                     | 3,8                                                                                                    | 4,8                                                  |                     |    |     |
| 23  | Администрирование MySQL                                                                                                    | 74                                                                                | 8                                                                                                    | 28                                    | 4,04                                                                                                    | 4,33                                                 |                     |    |     |
| 24  | Администрирование web-серверов в IIS                                                                                                    | 317                                                                               | 15                                                                                                    | 63                                    | 3,75                                                                                                    | 4,31                                                 |                     |    | - 1 |
| 25  | Администрирование OC Solaris                                                                                                    | 303                                                                               | 12                                                                                                    | 78                                    | 3,55                                                                                                    | 4,32                                                 |                     |    |     |
| 26  | Курсы До 1000 Более 1000 Более 1000 Боле | 218<br>000 (2) CTVDEHTM                                                           | Список курс                                                                                                    | 24                                    | 4.18                                                                                                    | V 33                                                 |                     |    |     |
| For | 080 🛄                                                                                                    |                                                                                   |                                                                                                    |                                       |                                                                                                    | 100% 🕤                                               | 0                   |    | •   |

Рис. 13.24. Снятие защиты листа

## Защита книги

Можно защищать от изменений структуру книги и окно книги.

Под защитой структуры книги от изменений понимается запрещение действий с листами книги.

Под защитой окна книги понимается запрет перемещения, изменения размеров, скрытие, показ и закрытие окон.

1. В группе **Изменения** вкладки **Рецензирование** нажмите кнопку **Защитить** книгу и выберите команду Защита структуры и окон (рис. 13.25).

| 0   | 1                                                                                                    | Ку                                                                                                    | рсы - Microsoft Excel                                |                                          |                                                                                                    |                                                                  | -                                       | e x                                                                                                    |
|-----|----------------------------------------------------------------------------------------------------|----------------------------------------------------------------------------------------------------|------------------------------------------------------|------------------------------------------|----------------------------------------------------------------------------------------------------|------------------------------------------------------------------|-----------------------------------------|----------------------------------------------------------------------------------------------------|
|     | Главная Вставка Разметка страницы Ф                                                                                                    | ормулы Данные                                                                                         | Рецензирование                                       | Вид                                      | Разработчик                                                                                                    |                                                                  | ۷                                       | - = x                                                                                                    |
| Op  | АВС Справочники<br>фография З Тезаурус<br>фография Перевод<br>Правописание                                                                                                    | <ul> <li>Показать или и</li> <li>Показать все п</li> <li>Показать руко</li> <li>Примечания</li> </ul> | скрыть примечание<br>примечания<br>писные примечания | це<br>ащитить<br>лист                    | Защитить<br>Книгу К книге<br>Ограничить ред                                                                                                    | Защитить книгу<br>Разрешить изми<br>Исправления -<br>актирование | и дать общий досту<br>снение диагазонов |                                                                                                    |
| -   | АТ УК Пазвание                                                                                                    | · · · · · · · · · · · · · · · · · · ·                                                                 | · · · · · · · · · · · · · · · · · · ·                | the second                               | Защита стру                                                                                                    | уктуры и окон                                                    |                                         |                                                                                                    |
|     | A                                                                                                    | B                                                                                                    | C                                                    | la de la                                 | Ограничить раз                                                                                                    | решения                                                          | G                                       | 100 000 F                                                                                                    |
| 1   | Название                                                                                                    | Всего студентов                                                                                       | Студентов за месяц                                   | Выпу                                     | ✓ Неогранич                                                                                                    | енный доступ 🌱                                                   | <b>у</b> тенка                          |                                                                                                    |
| 2   | Common Intermediate Language и системное                                                                                                    | 201                                                                                                   | 2                                                    |                                          | Одраничен                                                                                                    | ный доступ                                                       | 4,67                                    |                                                                                                    |
| 3   | CSS                                                                                                    | 144                                                                                                   | 23                                                   |                                          | управления                                                                                                    | е учетными данными                                               | 4,09                                    | ALC: NO                                                                                                    |
| 4   | Data Mining                                                                                                    | 461                                                                                                   | 21                                                   |                                          | And a second second sec | ****                                                             | 4,44                                    | the second                                                                                                    |
| 5   | Flash MX Studio                                                                                                    | 171                                                                                                   | 14                                                   |                                          | 14                                                                                                    | 3,71                                                             | 3,82                                    | 1111 111 111 111                                                                                                    |
| 0   | Flash MX для профессиональных программистов                                                                                                    | 358                                                                                                   | 11                                                   |                                          | 7                                                                                                    | 4,29                                                             | 4,38                                    |                                                                                                    |
| 1   | HTML                                                                                                    | 617                                                                                                   | 125                                                  |                                          | 129                                                                                                    | 3,74                                                             | 3,94                                    | 100 100 100 100 100 100 100 100 100 100                                                                                                    |
| 8   | Intel "Обучение для будущего"                                                                                                    | 357                                                                                                   | 11                                                   |                                          | 85                                                                                                    | 3,45                                                             | 4,44                                    |                                                                                                    |
| 9   | JavaScript                                                                                                    | 122                                                                                                   | 13                                                   | 1                                        | 64                                                                                                    | 3,36                                                             | 3,67                                    |                                                                                                    |
| 10  | Macromedia Flash MX и программирование на                                                                                                    | 331                                                                                                   | 23                                                   | d<br>                                    | 36                                                                                                    | 3,61                                                             | 4,42                                    | _                                                                                                    |
| 11  | Microsoft Excel                                                                                                    | 496                                                                                                   | 216                                                  | 0                                        | 206                                                                                                    | 3,17                                                             | 4,07                                    |                                                                                                    |
| 12  | Microsoft Outlook                                                                                                    | 51                                                                                                    | 1                                                    |                                          | /                                                                                                    | 3,29                                                             | 3,8                                     |                                                                                                    |
| 13  | Microsoft PowerPoint                                                                                                    | 28                                                                                                    | 6                                                    |                                          | 1                                                                                                    | 5                                                                | 5                                       |                                                                                                    |
| 14  | Microsoft Windows для пользователя                                                                                                    | 2994                                                                                                  | 125                                                  |                                          | 2198                                                                                                    | 4,07                                                             | 4,11                                    |                                                                                                    |
| 15  | Microsoft Word                                                                                                    | 787                                                                                                   | 115                                                  |                                          | 94                                                                                                    | 3,22                                                             | 4,04                                    | 1 1 1 1 1 1 1 1 1 1 1 1 1 1 1 1 1 1 1                                                                                                    |
| 10  | Microsoft Word для пользователя                                                                                                    | 1897                                                                                                  | 12/                                                  |                                          | 1232                                                                                                    | 3,84                                                             | 4,25                                    | 1. 1. 1. 1. 1. 1. 1. 1. 1. 1. 1. 1. 1. 1                                                                                                    |
| 1/  | COL Convert 2000                                                                                                    | 49                                                                                                    |                                                      | 1.1.1.1.1.1.1.1.1.1.1.1.1.1.1.1.1.1.1.1. | 3.0                                                                                                    | 9,55                                                             | 4,29                                    |                                                                                                    |
| 18  | SQL Server 2000                                                                                                    | 488                                                                                                   | 02                                                   |                                          | 38                                                                                                    | 3,33                                                             | 4,17                                    | 1997 - 1997 - 19 |
| 19  | SQL и процедурно-ориентированные языки                                                                                                    | 1494                                                                                                  | 20                                                   |                                          | 2/3                                                                                                    | 3,73                                                             | 4,15                                    |                                                                                                    |
| 20  | Visual Basic                                                                                                    | 333                                                                                                   | 30                                                   |                                          | 0/                                                                                                    | 3,7                                                              | 4,10                                    |                                                                                                    |
| 21  | A Source and a second and a second and a second and a second and a second and a second and a second a second | 228                                                                                                   | 21                                                   |                                          | 25                                                                                                    | 3,30                                                             | 4,42                                    |                                                                                                    |
| 22  | Астичистоковолико МуСО                                                                                                    | 2/                                                                                                    | 21                                                   |                                          | 20                                                                                                    | 3,6                                                              | 4,0                                     |                                                                                                    |
| 23  | Администрирование музод.                                                                                                    | /4                                                                                                    | 8                                                    |                                          | 63                                                                                                    | 9,09                                                             | 4,00                                    |                                                                                                    |
| 24  | Администрирование web-серверов в IIS                                                                                                    | 31/                                                                                                   | 15                                                   |                                          | 79                                                                                                    | 3,73                                                             | 4,51                                    |                                                                                                    |
| 20  | Администрирование ос Solaris                                                                                                    | 303                                                                                                   | 12                                                   |                                          | 70                                                                                                    | 3,33                                                             | 4,32                                    |                                                                                                    |
| H   | ▶ № Курсы До 1000 Более 1000 Более 10                                                                                                    | 00 (2) Студенты                                                                                       | / Список курс                                        | 022/22/0                                 |                                                                                                    |                                                                  |                                         | > 1                                                                                                    |
| For | 80 🗂                                                                                                    |                                                                                                    |                                                      |                                          |                                                                                                    |                                                                  | 100% 😑 🛛 🗔                              |                                                                                                    |

Рис. 13.25. Защита книги

2. В окне Защита книги (рис. 13.26) установите флажок структуру для защиты структуры книги и флажок окна для защиты окон книги. В поле Пароль введите пароль и нажмите кнопку ОК.

| S 6 7 0                                                       | - xy                                                                                                    | peas - Microsoft Excel                          | Res Descalar              | _                                                                                                    |                                                                       |                  |   |
|---------------------------------------------------------------|----------------------------------------------------------------------------------------------------|-------------------------------------------------|---------------------------|----------------------------------------------------------------------------------------------------|-----------------------------------------------------------------------|------------------|---|
| АВС Справонники<br>Срфография<br>Правонисание<br>Правонисание | Distatoria ente o<br>Tistatoria ente o<br>Tistatoria por o<br>Tistatoria por o<br>Tistatoria ente o<br>Tistatoria ente | тапина сранализия<br>Адили удинализия<br>Напина | Daugertarte Jangertarte J | St Interferen<br>Dectyn<br>Dectyn | overy in active or Coupel<br>Instantonient Aprilation<br>Intelligence | AN-13/1<br>E==58 |   |
| A1 • 🤄 🎉 Haseawe                                              |                                                                                                    |                                                 |                           |                                                                                                    |                                                                       |                  |   |
| A                                                             | 8                                                                                                    | с                                               | D                         | E                                                                                                    | 1                                                                     | G                | 1 |
| Haseanne                                                      | Всего студентов                                                                                                    | Студентов за месяц                              | Выпускников (             | редний балл Ср                                                                                                    | едняя оценка                                                          |                  |   |
| 2 Common Intermediate Language и системное                    | 201                                                                                                    | 1                                               | 24                        | 4,04                                                                                                    | 4,67                                                                  |                  |   |
| 1 CSS                                                         | 144                                                                                                    | 21                                              | 55                        | 3,78                                                                                                    | 4,09                                                                  |                  |   |
| 4 Data Mining                                                 | 461                                                                                                    | James                                           | CTONTYDAL & CACH          | 0 3,77                                                                                                    | 4,64                                                                  |                  |   |
| 5 Flash MX Studio                                             | 171                                                                                                    | -                                               | copyed part a count       | 3,71                                                                                                    | 3,82                                                                  |                  |   |
| 5 Flash MX для профессиональных программистов                 | 358                                                                                                    | Jaurn                                           | CE AREY                   | 4,29                                                                                                    | 4,38                                                                  |                  |   |
| 7 HTML                                                        | 617                                                                                                    | 20 C                                            | pykrypy                   | 3,74                                                                                                    | 3,94                                                                  |                  |   |
| I Intel "Обучение для будущего"                               | 357                                                                                                    | 10                                              | 740                       | 3,45                                                                                                    | 4,44                                                                  |                  |   |
| 9 JavaScript                                                  | 122                                                                                                    | Capone                                          | (не обязателен):          | 3,36                                                                                                    | 3,67                                                                  |                  |   |
| 0 Macromedia Flash МХ и программирование на                   | 331                                                                                                    |                                                 |                           | 3.61                                                                                                    | 4,42                                                                  |                  |   |
| 11 Microsoft Excel                                            | 496                                                                                                    |                                                 | C a La                    | 3,17                                                                                                    | 4,07                                                                  |                  |   |
| 2 Microsoft Outlook                                           | 51                                                                                                    |                                                 | hr                        | 3,29                                                                                                    | 3,8                                                                   |                  |   |
| 3 Microsoft PowerPoint                                        | 28                                                                                                    |                                                 | V 1                       | 5                                                                                                    | 5                                                                     |                  |   |
| 4 Microsoft Windows для пользователя                          | 2994                                                                                                    | 121                                             | 2198                      | 4,07                                                                                                    | 4,11                                                                  |                  |   |
| 5 Microsoft Word                                              | 587                                                                                                    | 115                                             | 94                        | 3,22                                                                                                    | 4,04                                                                  |                  |   |
| 6 Microsoft Word для пользователя                             | 1897                                                                                                    | 127                                             | 1232                      | 3,84                                                                                                    | 4,25                                                                  |                  |   |
| 7 OpenView Network Node Manager                               | 49                                                                                                    |                                                 |                           | 4,38                                                                                                    | 4,29                                                                  |                  |   |
| 8 SQL Server 2000                                             | 488                                                                                                    | 63                                              | 38                        | 3,53                                                                                                    | 4,17                                                                  |                  |   |
| 19 SQL и процедурно-ориентированные языки                     | 3494                                                                                                    | 21                                              | 275                       | 3,73                                                                                                    | 4,15                                                                  |                  |   |
| 0 Visual Basic                                                | 553                                                                                                    | 36                                              | 87                        | 3,7                                                                                                    | 4,16                                                                  |                  |   |
| 11 Visual Basic .NET                                          | 228                                                                                                    | 21                                              | 25                        | 3,56                                                                                                    | 4,42                                                                  |                  |   |
| 12 Абонентские сети доступа и технологии                      | 27                                                                                                    | 21                                              | 5                         | 3,8                                                                                                    | 4,8                                                                   |                  |   |
| 13 Администрирование MySQL                                    | 74                                                                                                    | 1                                               | 28                        | 4,04                                                                                                    | 4,33                                                                  |                  |   |
| 4 Администрирование web-серверов в IIS                        | 317                                                                                                    | 15                                              | 63                        | 3,75                                                                                                    | 4,31                                                                  |                  |   |
| 15 Администрирование OC Solaris                               | 303                                                                                                    | 12                                              | 78                        | 3,55                                                                                                    | 4,32                                                                  |                  |   |
| K Answerthunnesses northese reneenne                          | 918                                                                                                    | L.                                              | 34                        | 4.18                                                                                                    | 4.12                                                                  | _                | - |
| foreas                                                        | on (x)                                                                                                    | Charlen shipe.                                  |                           | (inc)                                                                                                    | 11 100 G                                                              |                  |   |

Рис. 13.26. Ввод пароля для защиты книги

3. В окне подтверждения пароля введите его еще раз.

При попытке выполнить с книгой недопустимое действие выйдет соответствующее сообщение (рис. 13.27).

| C        |                                                    |                                                       | ······································                      | рсы - Microsoft Excel                              |                                   |                                |                                                               | 1922              | 5 X |
|----------|----------------------------------------------------|-------------------------------------------------------|-------------------------------------------------------------|----------------------------------------------------|-----------------------------------|--------------------------------|---------------------------------------------------------------|-------------------|-----|
| -        | Главная Вставка Разметка страниц                   | ы Формулы                                             | Данные                                                      | Рецензирование                                     | Вид Разрабо                       | тчик                           |                                                               | <b>e</b> -        | e x |
| Oţ       | АВС Справочники<br>Создать<br>привечание           | далить 🛄 Г<br>Іредыдущее 🍑 Г<br>ледующее 🕞 Г<br>Приме | Іоказать или с<br>Іоказать все п<br>Іоказать руког<br>чания | крыть примечание<br>римечания<br>писные примечания | защитить Защитити<br>лист книгу * | Доступ<br>к книге<br>Изменения | ть книгу и дать общий<br>ить изменение диапаз<br>ления ~<br>в | і доступ<br>Іонов |     |
|          | • 💿 🛵 Haasaa                                       | ние                                                   |                                                             |                                                    |                                   |                                |                                                               |                   | ×   |
|          | A                                                  |                                                       | B                                                           | с                                                  | D                                 | E                              | F                                                             | G                 | -   |
| 1        | Название                                           | Bcero                                                 | студентов                                                   | Студентов за месяц                                 | Выпускников                       | Средний балл                   | Средняя оценка                                                |                   |     |
| 2        | Common Intermediate Language и системн             | oe                                                    | 201                                                         |                                                    | 2 24                              | 4,04                           | 4,67                                                          |                   |     |
| 3        | CSS                                                |                                                       | 144                                                         | 23                                                 | 3 55                              | 3,78                           | 4,09                                                          |                   |     |
| 4        | Data Mining                                        |                                                       | 461                                                         | 21                                                 | L 53                              | 3,77                           | 4,44                                                          |                   |     |
| 5        | Flash MX Studio                                    |                                                       | 171                                                         | 14                                                 | 14                                | 3,71                           | 3,82                                                          |                   |     |
| 6        | Flash MX для профессиональных програм              | инстов                                                | 358                                                         | 11                                                 | 1 7                               | 4,29                           | 4,38                                                          |                   |     |
| 7        | HTML                                               |                                                       | 617                                                         | 125                                                | 5 125                             | 3,74                           | 3,94                                                          |                   |     |
| 8        | Intel "Обучение для будущего"                      | A.C.                                                  | incolt Office E                                             | ده.<br>ام                                          | 85                                | 3,45                           | 4,44                                                          |                   |     |
| 9        | JavaScript                                         | MIC                                                   | oson onice b                                                | xcei                                               | 64                                | 3,36                           | 3,67                                                          |                   |     |
| 10       | Macromedia Flash MX и программировани              | ена                                                   | A Vuen                                                      |                                                    | 24                                | 3,61                           | 4,42                                                          |                   |     |
| 11       | Microsoft Excel                                    | 4                                                     | New as                                                      | remnutere n ne nower de                            | 206                               | 3,17                           | 4,07                                                          |                   |     |
| 12       | Microsoft Outlook                                  |                                                       |                                                             | OK .                                               | 7                                 | 3,29                           | 3,8                                                           |                   |     |
| 13       | Microsoft PowerPoint                               |                                                       |                                                             |                                                    | 1                                 | 5                              | 5                                                             |                   |     |
| 14       | Microsoft Windows для пользователя                 |                                                       | 2994                                                        | NE <sup>22</sup>                                   | 3 2198                            | 4,07                           | 4,11                                                          |                   |     |
| 15       | Microsoft Word                                     |                                                       | 587                                                         | Vin                                                | 5 94                              | 3,22                           | 4,04                                                          |                   |     |
| 16       | Microsoft Word для пользователя                    |                                                       | 1897                                                        | 127                                                | 7 1232                            | 3,84                           | 4,25                                                          |                   |     |
| 17       | OpenView Network Node Manager                      |                                                       | 49                                                          |                                                    | 3 8                               | 4,38                           | 4,29                                                          |                   |     |
| 18       | SQL Server 2000                                    |                                                       | 488                                                         | 63                                                 | 2 38                              | 3,53                           | 4,17                                                          |                   |     |
| 19       | SQL и процедурно-ориентированные язы               | ON                                                    | 1494                                                        | 28                                                 | 3 275                             | 3,73                           | 4,15                                                          |                   |     |
| 20       | Visual Basic                                       |                                                       | 553                                                         | 3(                                                 | 5 87                              | 3,7                            | 4,16                                                          |                   |     |
| 21       | Visual Basic .NET                                  |                                                       | 228                                                         | 2:                                                 | 1 25                              | 3,56                           | 4,42                                                          |                   |     |
| 22       | Абонентские сети доступа и технологии              |                                                       | 27                                                          | 2                                                  | 7 5                               | 3,8                            | 4,8                                                           |                   |     |
| 23       | Администрирование MySQL                            |                                                       | 74                                                          | 1                                                  | 3 28                              | 4,04                           | 4,33                                                          |                   | _   |
| 24       | Администрирование web-серверов в IIS               |                                                       | 317                                                         | 1                                                  | 63                                | 3,75                           | 4,31                                                          |                   |     |
| 25       | Администрирование OC Solaris                       |                                                       | 303                                                         | 13                                                 | 2 78                              | 3,55                           | 4,32                                                          |                   |     |
| -26<br>H | <ul> <li>+ н Курсы До 1000 Более 1000 В</li> </ul> | ionee 1000 (2)                                        | Студенты                                                    | Список курс                                        | 1 2/                              | 4 18                           | V 33                                                          | and a local state | 11  |
| For      | 1080 5                                             |                                                       |                                                             |                                                    |                                   | <b></b>                        | 100% 🕤                                                        |                   | •   |

Рис. 13.27. Сообщение о запрете действий с защищенной книгой

#### Снятие защиты книги

- 1. В группе **Изменения** вкладки Рецензирование нажмите кнопку **Защитить книгу** и выберите команду Защита структуры и окон (см. рис. 13.25).
- 2. В окне Снять защиту книги (рис.28) введите пароль и нажмите кнопку ОК.

| 0   |                                                                                                    | Kj                                                                                                  | рсы - Microsoft Excel                                                                                          |                                   |                             |                                                          |                | X    |
|-----|----------------------------------------------------------------------------------------------------|----------------------------------------------------------------------------------------------------|----------------------------------------------------------------------------------------------------|-----------------------------------|-----------------------------|----------------------------------------------------------|----------------|------|
| ~   | 🥙 Главная Вставка Разметка страницы Фо                                                                                                  | ормулы Данные                                                                                       | Рецензирование                                                                                                 | Вид Разработ                      | чик                         |                                                          | <b>1</b> -     | e x  |
| 05  | АВС Справочники<br>офография Справочники<br>Создать<br>примечание<br>Создать<br>продолжение<br>Создать<br>Создать<br>Создать<br>Создать | <ul> <li>Показать или</li> <li>Показать все п</li> <li>Показать руко</li> <li>Примечания</li> </ul> | скрыть примечание<br>примечания<br>писные примечания                                                           | Защитить Защитить<br>лист книгу * | Доступ<br>к книге Изменения | ь княгу я дать общий,<br>ть изменение диагазо<br>іения * | доступ<br>энов |      |
|     | А1 - 🤄 🏂 Название                                                                                                    |                                                                                                    |                                                                                                    |                                   | A second tetra and          |                                                          |                | ¥    |
| 82  | A                                                                                                    | В                                                                                                   | С                                                                                                    | D                                 | E                           | F                                                        | G              | 1    |
| 1   | Название                                                                                                    | Всего студентов                                                                                     | Студентов за месяц                                                                                             | Выпускников                       | Средний балл                | редняя оценка                                            |                |      |
| 2   | Common Intermediate Language и системное                                                                                                | 201                                                                                                 | 2                                                                                                    | 24                                | 4,04                        | 4,67                                                     |                |      |
| 3   | CSS                                                                                                    | 144                                                                                                 | 22                                                                                                    | 55                                | 3,78                        | 4,09                                                     |                | 1.11 |
| 4   | Data Mining                                                                                                    | 461                                                                                                 | 21                                                                                                    | 53                                | 3,77                        | 4,44                                                     |                |      |
| 5   | Flash MX Studio                                                                                                    | 171                                                                                                 | 14                                                                                                    | 14                                | 3,71                        | 3,82                                                     |                |      |
| 6   | Flash MX для профессиональных программистов                                                                                             | 358                                                                                                 | Снять защ                                                                                                    | ИТУ КНИГИ                         | 2 29                        | 4,38                                                     |                |      |
| 7   | HTML                                                                                                    | 617                                                                                                 |                                                                                                    |                                   |                             | 3,94                                                     |                | 1.1  |
| 8   | Intel "Обучение для будущего"                                                                                                    | 357                                                                                                 | Пароль:                                                                                                    | N                                 | <b>1</b>                    | 4,44                                                     |                |      |
| 9   | JavaScript                                                                                                    | 122                                                                                                 | the second second second second second second second second second second second second second second second s | OK                                | Отнена Вб                   | 3,67                                                     |                | 1.1  |
| 10  | Macromedia Flash MX и программирование на                                                                                               | 331                                                                                                 |                                                                                                    | N                                 | 51                          | 4,42                                                     |                |      |
| 11  | Microsoft Excel                                                                                                    | 496                                                                                                 | 216                                                                                                    | 206                               | 3,17                        | 4,07                                                     |                |      |
| 12  | Microsoft Outlook                                                                                                    | 51                                                                                                  | 7                                                                                                    | 7 7                               | 3,29                        | 3,8                                                      |                |      |
| 13  | Microsoft PowerPoint                                                                                                    | 28                                                                                                  | (                                                                                                    | i 1                               | 5                           | 5                                                        |                |      |
| 14  | Microsoft Windows для пользователя                                                                                                    | 2994                                                                                                | 123                                                                                                    | 2198                              | 4,07                        | 4,11                                                     |                |      |
| 15  | Microsoft Word                                                                                                    | 587                                                                                                 | 115                                                                                                    | 94                                | 3,22                        | 4,04                                                     |                |      |
| 16  | Microsoft Word для пользователя                                                                                                    | 1897                                                                                                | 127                                                                                                    | 1232                              | 3,84                        | 4,25                                                     |                |      |
| 17  | OpenView Network Node Manager                                                                                                    | 49                                                                                                  |                                                                                                    | 8                                 | 4,38                        | 4,29                                                     |                |      |
| 18  | SQL Server 2000                                                                                                    | 488                                                                                                 | 62                                                                                                    | 38                                | 3,53                        | 4,17                                                     |                |      |
| 19  | SQL и процедурно-ориентированные языки                                                                                                  | 1494                                                                                                | 28                                                                                                    | 275                               | 3,73                        | 4,15                                                     |                |      |
| 20  | Visual Basic                                                                                                    | 553                                                                                                 |                                                                                                    | 87                                | 3,7                         | 4,16                                                     |                |      |
| 21  | Visual Basic .NET                                                                                                    | 228                                                                                                 | 21                                                                                                    | 25                                | 3,56                        | 4,42                                                     |                |      |
| 22  | Абонентские сети доступа и технологии                                                                                                   | 27                                                                                                  | 23                                                                                                    | 5                                 | 3,8                         | 4,8                                                      |                |      |
| 23  | Администрирование MySQL                                                                                                    | 74                                                                                                  | 8                                                                                                    | 28                                | 4,04                        | 4,33                                                     |                |      |
| 24  | Администрирование web-серверов в IIS                                                                                                    | 317                                                                                                 | 15                                                                                                    | 63                                | 3,75                        | 4,31                                                     |                |      |
| 25  | Администрирование OC Solaris                                                                                                    | 303                                                                                                 | 12                                                                                                    | . 78                              | 3,55                        | 4,32                                                     |                |      |
| 26  | A ANNUNCTION OF A LOOP COME LOOP STORE TO                                                                                               | 212                                                                                                 | Courses model 1                                                                                                | 2.4                               | 4.18                        | 4 32                                                     |                |      |
| For |                                                                                                    | outer citigenta                                                                                     | 2 CHINCON NIPCI II                                                                                             |                                   |                             | 100%                                                     | 0              | -    |

Рис. 13.28. Снятие защиты книги